# **Statistik Dashboard**

Statistik Dashboard visar den viktigaste statistiken för företagets telefoni samt service på en skräddarsydd webbsida och är alltid uppdaterad.

Ni väljer själva information som visas i flera olika så kallade widgets (rutor) på dashboarden. Sidan kan visas på en dator eller TV-skärm. Samtalsinformation i dashboard uppdateras cirka 10–15 minuter efter att ett samtal har avslutats. Funktionen ingår i Statistik Bas och Statistik Plus.

| Logga in                                                                                                    | 3                                       |
|----------------------------------------------------------------------------------------------------|-----------------------------------------|
| Skapa en dashboard                                                                                                    | 4                                       |
| Lägga till widget<br>Lägga till widget Callboard<br>Lägga till widget för att visa värde<br>Lägga till widget för att visa rubrik<br>Lägga till annan information i dashboarden                                 | <b>5</b><br>                            |
| Lägga till bakgrundsfärg eller bakgrundsbild<br><b>Ändra dashboardens layout</b><br>Anpassa storlek på en widget<br>Flytta en widget<br>Ta bort en widget                                                       | 11<br><b>12</b><br>12<br>14<br>15       |
| Öppna dashboard<br>Fullskärmsläge                                                                                                    | <b>16</b><br>17                         |
| Dela statistik på publika webbläkar                                                                                                    | 18                                      |
| Exempel: Dashboard utgående samtal<br>Skapa en dashboard och lägga till första widgeten<br>Lägga till andra widgeten<br>Lägga till tredje widgeten<br>Lägga till fjärde widgeten<br>Ändra layout på dashboarden | <b>20</b><br>20<br>22<br>24<br>24<br>25 |
| Exempel: Dashboard inkommande samtal                                                                                                    | 27                                      |
| Skapa en dashboard och lägga till första widgeten<br>Lägga till andra widgeten<br>Lägga till tredje widgeten<br>Lägga till fjärde widgeten<br>Ändra layout på dashboarden                                       | 27<br>29<br>31<br>32<br>33              |

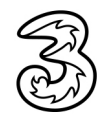

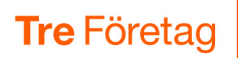

|                   | 🗇 Sälja                                                                                                    | avd - utgå         | ende samta              | ıl 😔                          |                               |                         |
|-------------------|----------------------------------------------------------------------------------------------------|--------------------|-------------------------|-------------------------------|-------------------------------|-------------------------|
|                   | Säljavdelninger                                                                                                    | n - ut             | gåeno                   | de sar                        | mtal i                        | idag                    |
| Totalt uf<br>Idag | 2<br>gående                                                                                                    | / 5 0 8            | Utgående<br>Idag        | besvarade                     | 2                             |                         |
|                   | Namn                                                                                                    | Totalt<br>utgående | Utgående<br>(besvarade) | Utgående<br>(ej<br>besvarade) | Utgående<br>(M)<br>Samtalstid |                         |
|                   | a166946563 - Lisa Larsson +46735143331                                                                                         | 2                  | 2                       | 0                             | 00:09                         | 00:18                   |
|                   |                                                                                                    | 0                  |                         | -                             |                               |                         |
|                   | a16694/227 - Anders Andersson +46735179310                                                                                     | 0                  | 0                       | 0                             |                               | 00:00                   |
|                   | a166947227 - Anders Andersson +46735179310<br>a166947208 - Linda Lindh +46735194685                                            | 0                  | 0                       | 0<br>0                        |                               | 00:00<br>00:00          |
|                   | a166947227 - Anders Andersson +46735179310<br>a166947208 - Linda Lindh +46735194685<br>a166947070 - Pelle Persson +46735143332 | 0<br>0             | 0<br>0<br>0             | 0<br>0<br>0                   |                               | 00:00<br>00:00<br>00:00 |
|                   | a166947227 - Anders Andersson +46735179310<br>a166947208 - Linda Lindh +46735194685<br>a166947070 - Pelle Persson +46735143332 | 0                  | 0<br>0                  | 0<br>0<br>0                   |                               | 00:00<br>00:00<br>00:00 |
|                   | a1694/22/ - Anders Andersson +46/351/9310<br>a166947208 - Linda Lindh +46735194685<br>a166947070 - Pelle Persson +46735143332  | 0                  | 0<br>0                  | 0<br>0                        |                               | 00:00<br>00:00<br>00:00 |

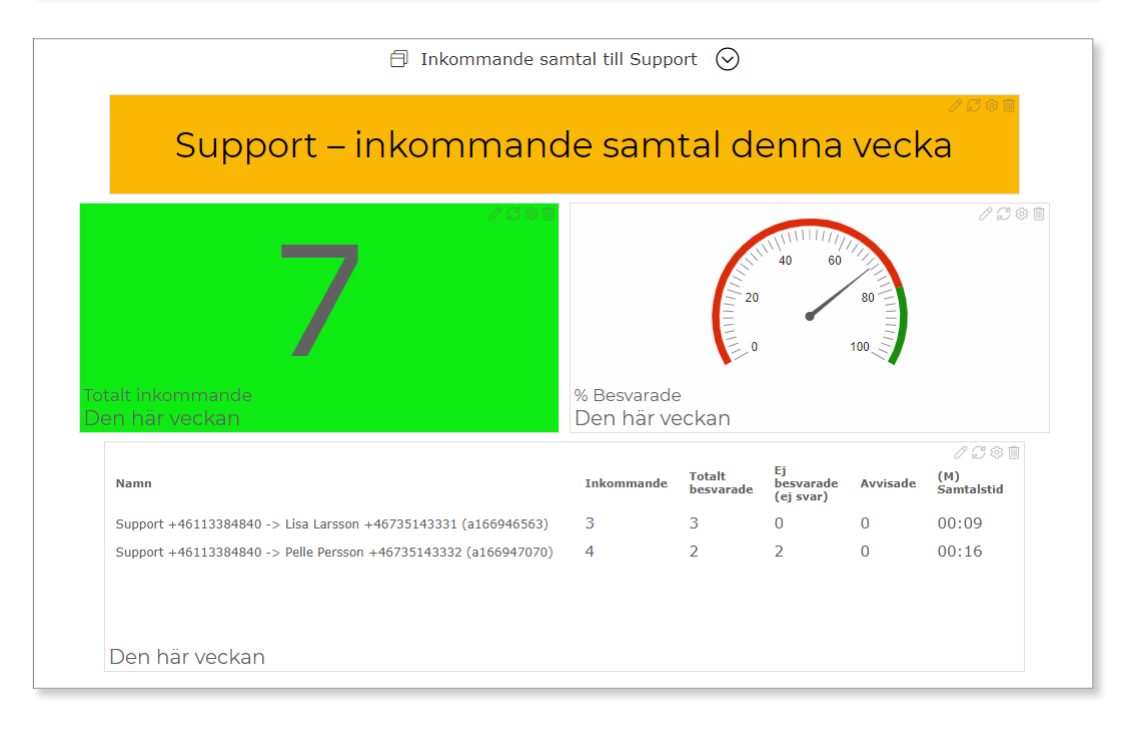

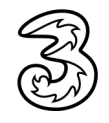

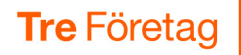

### Logga in

- Oppna din webbläsare och skriv in följande webbadress: statistik.3vaxel.tre.se
- 2 Logga in med din e-postadress och ditt lösenord.

On visas startsidan i 3Växel Statistik. Till vänster i fönstret visas menyn där du hittar snabbval till olika avsnitt i tjänsten. Klicka på pilen om du vill minimera menyn till ett smalt fält.

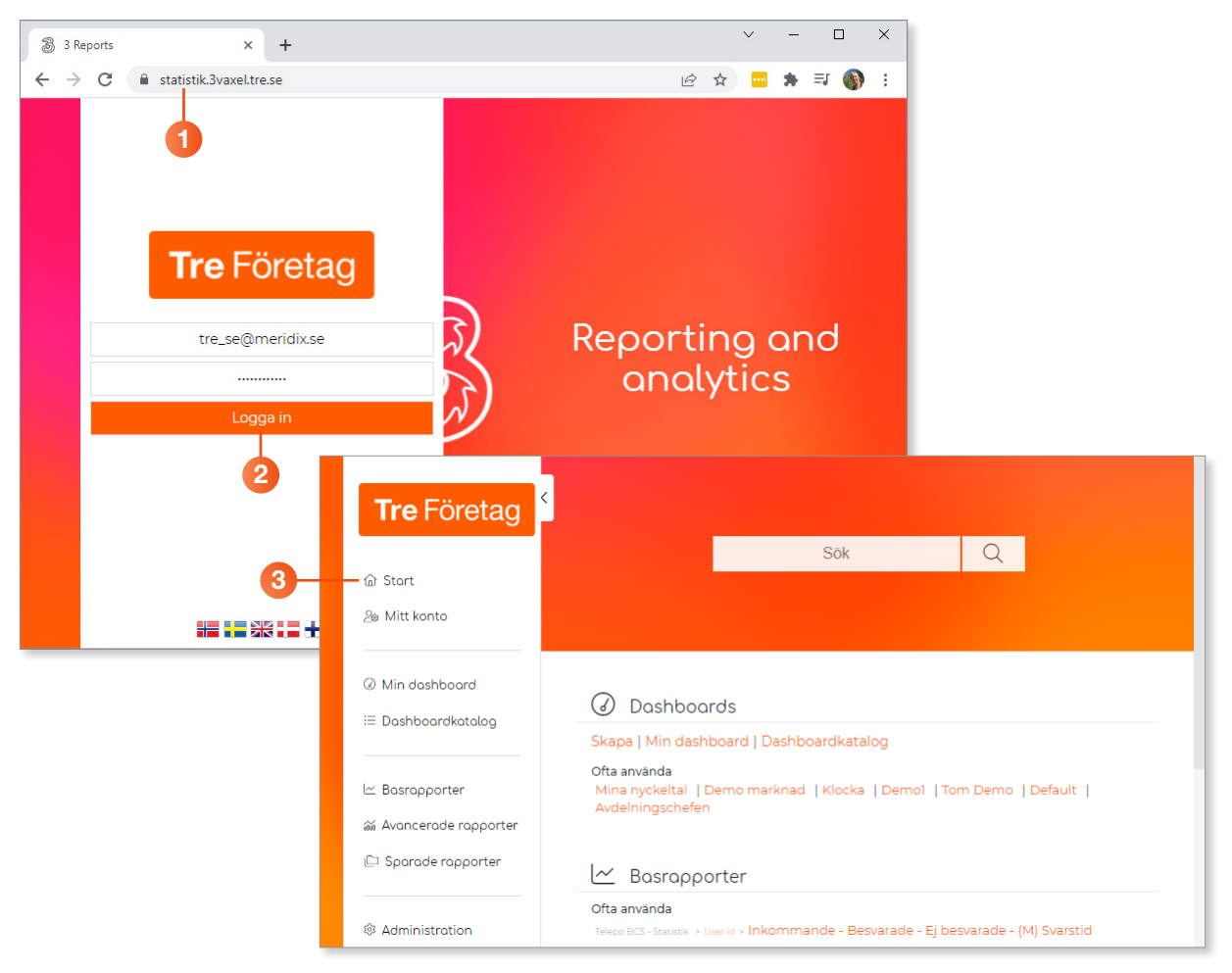

- Vill du att din dashboard ska visas när du loggar in bläddrar du nedåt på sidan till rubriken Mitt konto och klickar på Välj startsida.
- 5 Markera **Min dashboard** i rutan som visas och klicka på **Spara**.

| Tre Företag         | D Sparade rapporter                                    | ×<br>Välj startsida  |
|---------------------|--------------------------------------------------------|----------------------|
|                     | Ofta använda<br>Demorapport                            | Standard             |
|                     |                                                        | 5 Min dashboard      |
| le Mitt konto       |                                                        | O Dashboardkatalog   |
|                     |                                                        | O Basrapporter       |
| Ø Min dashboard     | 2 Mitt konto                                           | Avancerade rapporter |
| i≣ Dashboardkatalog | Välj startsida   Byt lösenord   Tvåfaktorautentisering | O Sparade rapporter  |
|                     | 4                                                      | Spara                |

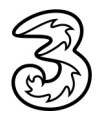

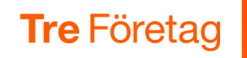

### Skapa en dashboard

Vi ska nu titta på hur du skapar en ny dashboard och lägger till en första widget.

- 1 Klicka på Dashboardkatalog i menyn till vänster.
- 2 Klicka på Skapa ny.

| Tro Förotag        | ⇒ Skapa ny Filter (shift+alt+f)                                       | [→ Stäng dashboardvyr  |
|--------------------|-----------------------------------------------------------------------|------------------------|
| neroretay          | Dina delade Dashboards 🗸                                              |                        |
|                    | Dessa Dashboards är delade, andra användare kan öppna och kopiera o   | lem ()                 |
| යිම Mitt konto     | Klocka                                                                | ixse 🕑 Öppna 📋 Ta bort |
| Ø Min dashboard    | Privata Dashboards 🗸                                                  |                        |
| ≔ Dashboardkatalog | Dessa Dashboards är privata. Endast du och administratörer kan se dem | 1.                     |
|                    | O Mina pyskoltal                                                      | r² Öoopo tî To bort    |

Ge dashboarden ett passande namn, till exempel Säljavd - utgående samtal och klicka på Skapa.

| <sub>k</sub> Skapa I             | ny Dashboard    |
|----------------------------------|-----------------|
| Dashboardnamn<br>Säljavd - utgåe | ,<br>nde samtal |
| Sätt som st                      | andard          |
| + Skapa                          | ⊗ Avbryt        |

Nu har du skapat en ny dashboard. Nästa steg är att lägga till innehåll i dashboarden, en eller flera widgetar som innehåller den data du vill visa.

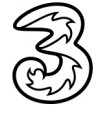

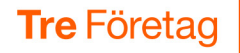

### Lägga till widget

### Lägga till widget Callboard

Som en första widget kan du till exempel lägga in en så kallad callboard, en tabell som visa samtal per användare.

- 1 Se till att din dashboard visas.
- 2 Klicka på menyknappen bredvid dashboardens namn och välj Lägg till innehåll.

|                       | Säljavd - utgående samtal                                 | Ξ                             |
|-----------------------|-----------------------------------------------------------|-------------------------------|
|                       |                                                           | 🛨 Lägg till innehåll          |
|                       |                                                           | ⇔ Ändra layout                |
|                       |                                                           | ର୍ଷ୍ଟେ Inställningar          |
|                       | Inget innehåll har lagts till änr<br>🕀 Lägg till innehåll | i≣ Gå till Dashboardkatalogen |
|                       |                                                           |                               |
| Du ka                 |                                                           |                               |
| 2 Rader x 2 widgets 2 |                                                           |                               |

- Onder Rapportinnehåll väljer du vilken typ av nummer du vill visa, klicka till exempel på 3Växel - Användare.
- Under Välj innehåll väljer du vilken typ av innehåll som ska visas, välj Callboard för att visa exempelvis utgående samtal för användare/ säljare.
- Under Välj layout väljer du hur informationen ska visas, välj Tabell för att visa en lista med alla användare.

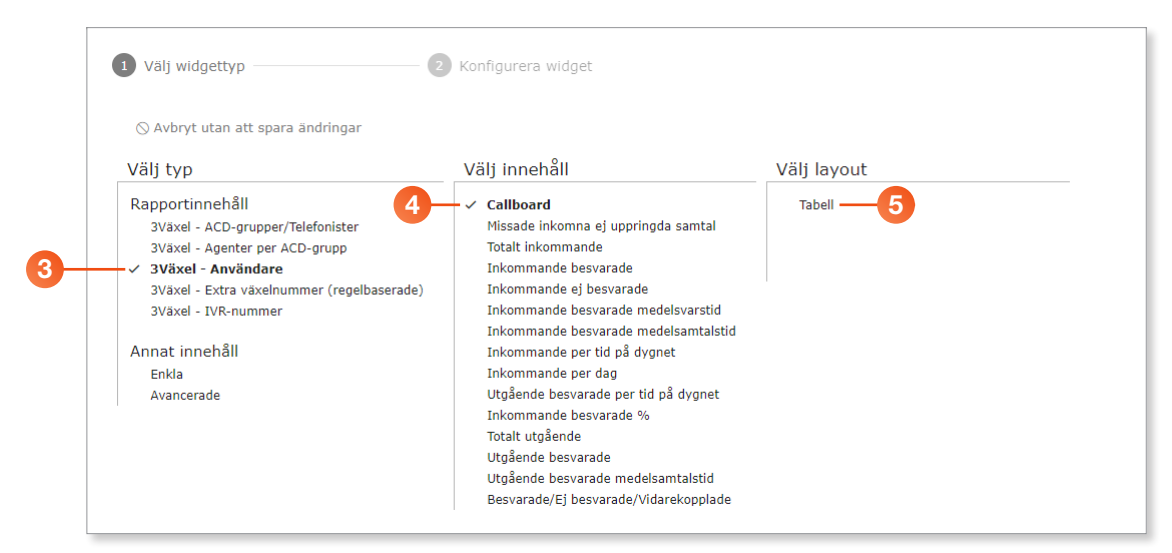

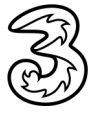

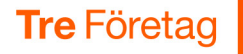

Nu är det dags att konfigurera widgeten:

- 6 Under Widgetinställningar väljer du vilka kolumner som ska ingå.
- 7 Under Sortera efter bestämmer du hur datan ska sorteras.
- 8 Välj vilket tidsintervall som data ska visas för. För att visa alla samtal hittills för samma dag väljer du Idag från 00:00 till 00:00.
- 9 Markera de användare/nummer som ska visas i tabellen. Klicka i rutan framför Objekt för att markera alla objekt.
- 10 Klicka på Lägg till widget på ny layout-rad för att spara widgeten.

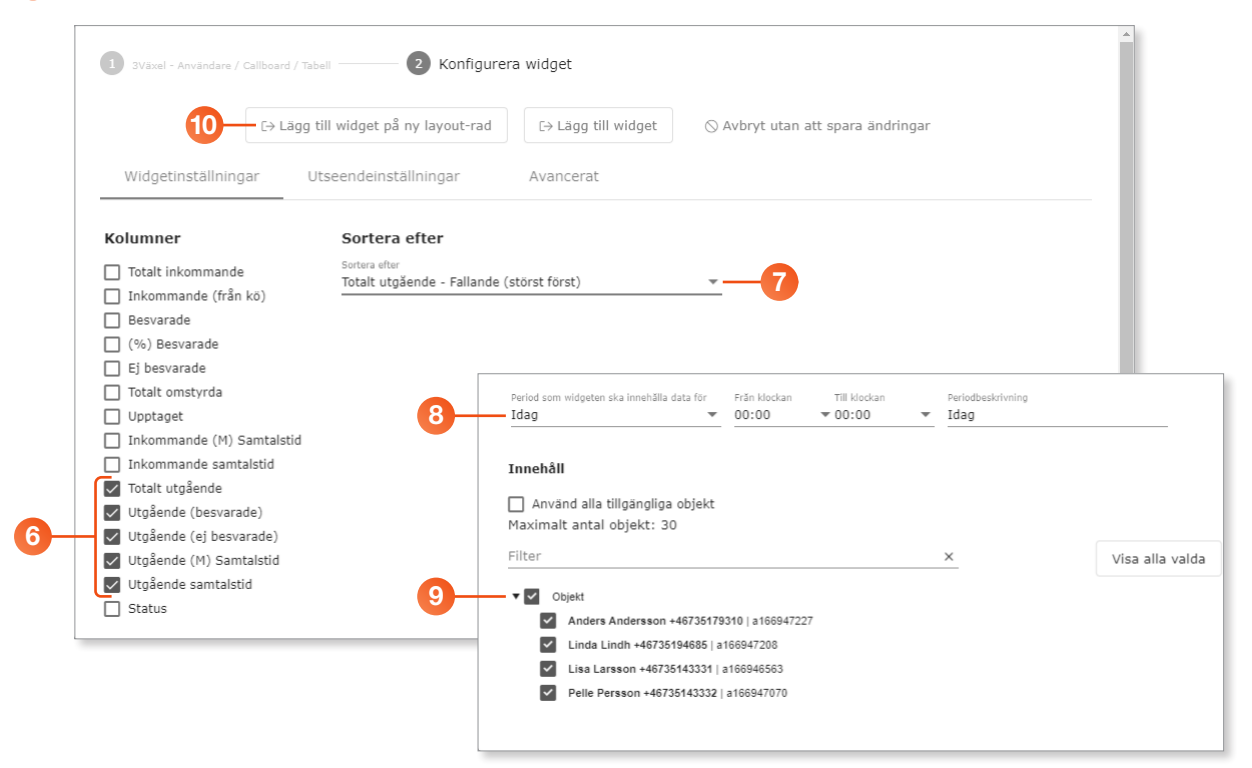

Nu är den första widgeten klar och den visas på dashboarden. Du kan ändra layout på widgeten för att anpassa utseendet, se avsnittet Ändra dashboardens layout på sidan 12.

Vill du visa mer information i dashboarden kan du lägga till fler widgetar.

| Namn         Totalt<br>utgående         Utgående<br>(besvarade)         Utgående<br>besvarade)         Utgående<br>besvarade)         Utgåes | 🗇 Säljavd - utgående samtal 🚫              |                    |                         |                     |
|----------------------------------------------------------------------------------------------------|--------------------------------------------|--------------------|-------------------------|---------------------|
| a166947227 - Anders Andersson +46735179310       0       0       0         a166947208 - Linda Lindh +46735194685       0       0       0         a166946563 - Lisa Larsson +46735143331       0       0       0         a166947070 - Pelle Persson +46735143332       0       0       0                                                                                                    | Namn                                       | Totalt<br>utgående | Utgående<br>(besvarade) | <ul> <li></li></ul> |
| a166947208 - Linda Lindh +46735194685       0       0       0         a166946563 - Lisa Larsson +46735143331       0       0       0         a166947070 - Pelle Persson +46735143332       0       0       0                                                                                                    | a166947227 - Anders Andersson +46735179310 | 0                  | 0                       | 0                   |
| a166946563 - Lisa Larsson +46735143331 0 0 0<br>a166947070 - Pelle Persson +46735143332 0 0 0                                                                                                    | a166947208 - Linda Lindh +46735194685      | 0                  | 0                       | 0                   |
| a166947070 - Pelle Persson +46735143332 0 0 0                                                                                                    | a166946563 - Lisa Larsson +46735143331     | 0                  | 0                       | 0                   |
|                                                                                                    | a166947070 - Pelle Persson +46735143332    | 0                  | 0                       | 0                   |

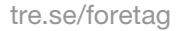

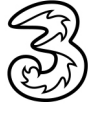

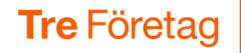

### Lägga till widget för att visa värde

Du kan lägga till en widget för att visa ett värde, till exempel hur många utgående samtal som har gjorts under dagen. Värdet kan visas med en stor tydlig siffra på dashboarden, du kan också lägga till en varningsfärg för låga värden.

Se till att din dashboard visas, klicka på pilen bredvid dashboardens namn och välj Lägg till innehåll.

| Namn                                       | Totalt<br>utgående | Utgående<br>(besvarade) | <ul> <li></li></ul> | ⊕ Ändra layout               |
|--------------------------------------------|--------------------|-------------------------|---------------------|------------------------------|
| a166947227 - Anders Andersson +46735179310 | 0                  | 0                       | 0                   | 総 Inställningar              |
| a166947208 - Linda Lindh +46735194685      | 0                  | 0                       | 0                   |                              |
| a166946563 - Lisa Larsson +46735143331     | 0                  | 0                       | 0                   | i≡ Gå till Dashboardkataloge |
| a166947070 - Pelle Persson +46735143332    | 0                  | 0                       | 0                   |                              |

- 2 Under Rapportinnehåll väljer du vilken typ av nummer du vill visa, klicka till exempel på 3Växel - Användare.
- Onder Välj innehåll väljer du vilken typ av innehåll som ska visas, välj Totalt utgående för att visa hur många utgående samtal som gjorts.
- 4 Under Välj layout klickar du på Värde för att visa ett värde.

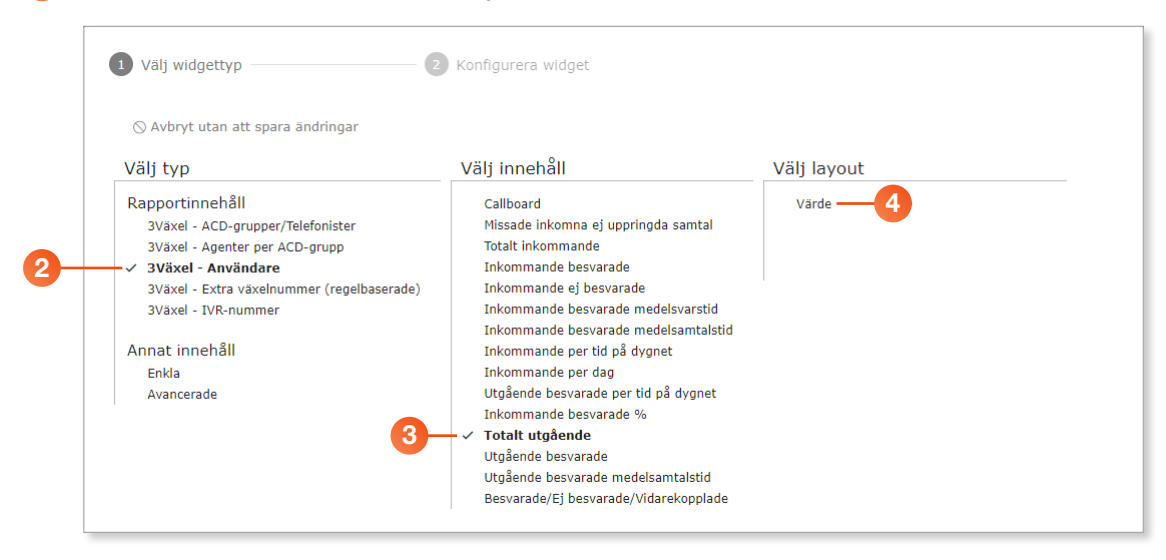

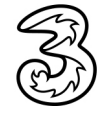

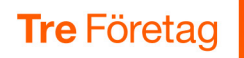

Nu är det dags att konfigurera widgeten:

- 5 Välj vilket tidsintervall som data ska visas för. För att visa alla samtal hittills för samma dag väljer du **Idag** från **00:00** till **00:00**.
- 6 Markera de användare/nummer som ska ingå i värdet. Klicka i rutan framför Objekt för att markera alla objekt.

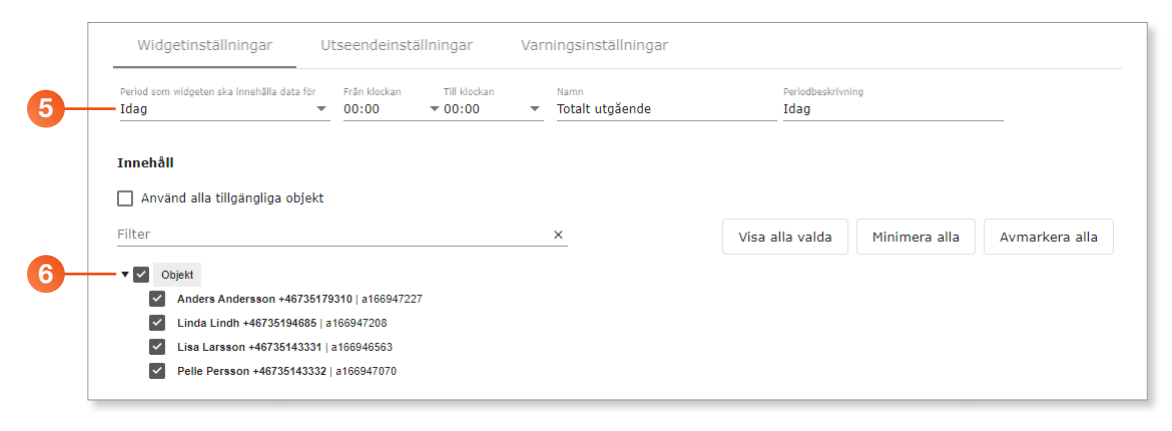

- Klicka på Varningsinställningar för att göra inställningar för eventuell varning.
- 8 Aktivera alternativet Varning aktiverad.
- 9 I listrutan Gränsvärdetyp för varning väljer du Mindre än och anger sedan värdet 10 i rutan Gränsvärde för varning.
- 🔟 Klicka på **Välj bakgrundsfärg** och välj en orange färg.
- 11 Klicka på Lägg till widget på ny layout-rad för att spara widgeten.

|                     | [→ Lägg till widget på ny layout-      | rad [→ Lägg till widget      | ⊘ Avbryt utan att spara änd | lringar           |
|---------------------|----------------------------------------|------------------------------|-----------------------------|-------------------|
| Vidgetinställningar | Utseendeinställningar                  | Varningsinställningar –      | -7                          |                   |
| Varning aktiverad   | Gränsvärdetyp för varning<br>Mindre än | Gränsvärde för varning<br>10 | X Pulseringseffekt          | Välj bakgrundfärg |

Nu är nästa widget klar och ett värde visas i en stor ruta på dashboarden (om det finns något värde att visa). Du kan ändra layout på alla typer av widgetar, se avsnittet Ändra dashboardens layout på sidan 12.

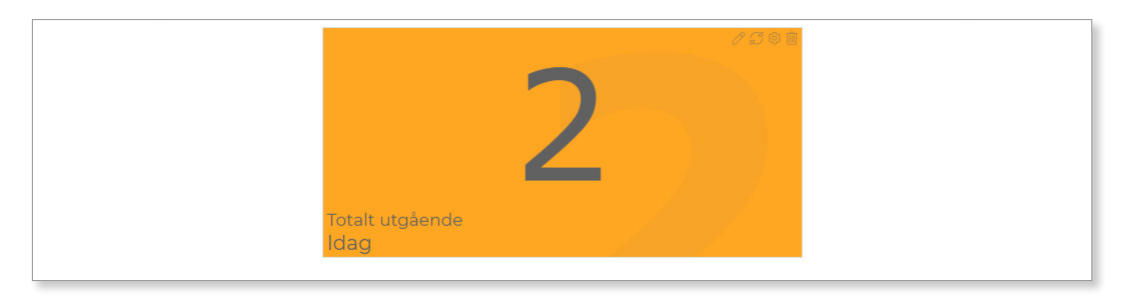

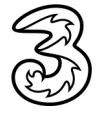

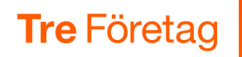

### Lägga till widget för att visa rubrik

Du kan lägga till en widget för att visa en rubrik för dashboarden. Du kan välja teckensnitt, textfärg och bakgrundsfärg.

Se till att din dashboard visas, klicka på pilen bredvid dashboardens namn och välj Lägg till innehåll.

| Namn                                     | Totalt<br>utgående | Utgående<br>(besvarade) | <ul> <li></li></ul> | ⇔ Ändra layout              |
|------------------------------------------|--------------------|-------------------------|---------------------|-----------------------------|
| 66947227 - Anders Andersson +46735179310 | 0                  | 0                       | 0                   | lnställningar               |
| 166947208 - Linda Lindh +46735194685     | 0                  | 0                       | 0                   |                             |
| 166946563 - Lisa Larsson +46735143331    | 0                  | 0                       | 0                   | i≡ Gå till Dashboardkatalog |
| a166947070 - Pelle Persson +46735143332  | 0                  | 0                       | 0                   |                             |

- 2 Under Annat innehåll väljer du Enkla.
- 3 Under Välj innehåll väljer du Rubrik.
- 4 Under Välj layout klickar du på Anpassad text för att visa ett värde.

| /älj typ                                   | Välj innehåll                     | Välj layout   |
|--------------------------------------------|-----------------------------------|---------------|
| 2apporting oh ôll                          | Basrapport spakhassas             | Annarrad taut |
|                                            | Convergent till evetemete deler   |               |
| Svaxer - ACD-grupper/Telefonister          | Viedka                            |               |
| 3vaxel - Agenter per ACD-grupp             | KIOCKA                            |               |
| 3Vaxel - Anvandare                         | V RUDFIK                          |               |
| 3Växel - Extra växelnummer (regelbaserade) | Ikon                              |               |
| 3Växel - IVR-nummer                        | Tomt utrymme                      |               |
|                                            | YouTube-video                     |               |
| Annat innehăll                             | Bild                              |               |
| ′ Enkla                                    | Lägg till widget här-platshållare |               |
| Avancerade                                 |                                   |               |

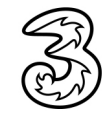

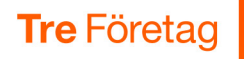

Nu är det dags att konfigurera widgeten:

- 5 Under Skriv in din rubrik här skriver du önskad rubrik.
- 6 I listrutan **Typsnitt** kan du välja ett annat teckensnitt för texten.

|          | Widgetinställningar                                      | Utseendeinställningar |
|----------|----------------------------------------------------------|-----------------------|
| 5        | Skriv in din rubrik här<br>Säljavdelningen - utgående sa | mtal idag             |
| <b>0</b> | Typsnitt<br>- Montserrat                                 | ·                     |
|          | Font URL                                                 |                       |

- Klicka på Utseendeinställningar för att anpassa utseendet på widgeten.
- 8 Aktivera alternativet **Bakgrundsfärg** och dra ringarna till önskad färg.
- 9 Aktivera alternativet Textfärg och dra ringarna till önskad färg. Som standard visas texten med svart färg.
- 0 Klicka på Lägg till widget på ny layout-rad för att spara widgeten.

|    | 1 Enkla / Rubrik / Anpassad text 2 Konfigurera widget | • |
|----|-------------------------------------------------------|---|
|    | 10 → Lägg till widget på ny layout-rad                |   |
|    | Widgetinställningar Utseendeinställningar 7           |   |
|    | Dolj widgetram                                        |   |
| 8- | Bakgrundsfärg Textfarg                                |   |
|    |                                                       |   |
|    |                                                       |   |
|    |                                                       |   |
|    | #e2dfdf                                               |   |
|    | 11EA 11EA                                             |   |

Nu är nästa widget klar och en rubrik visas i en stor ruta på dashboarden.

| Säljavdelningen - utgående samtal idag | × |
|----------------------------------------|---|

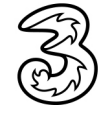

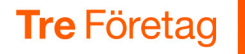

### Lägga till annan information i dashboarden

Du kan lägga till ytterligare information i widgetar på dashboarden, till exempel en klocka, en bild eller en YouTube-video som startas och loopar automatiskt. Du kan ändra placering och storlek även på dessa widgetar.

Du lägger till informationen på samma sätt som för andra widgetar. Visa menyn och välj Lägg till innehåll. Markera Enkla och välj därefter vilken typ av innehåll du vill lägga till, till exempel Klocka. Gör önskade inställningar för widgeten och lägg till den på en ny layout-rad.

| Välj typ                                                                                                    | Välj innehåll                                                                                                    | Välj layout            |
|----------------------------------------------------------------------------------------------------|----------------------------------------------------------------------------------------------------|------------------------|
| Rapportinnehâll<br>3Växel - ACD-grupper/Telefonister<br>3Växel - Agenter per ACD-grupp<br>3Växel - Användare<br>3Växel - Extra växelnummer (regelbaserade)<br>3Växel - IVR-nummer | Basrapport snabbaccess<br>Genvägar till systemets delar<br><b>Klocka</b><br>Rubrik<br>Ikon<br>Tomt utrymme<br>YouTube-video |                        |
| Annat innehåll<br>✓ Enkla<br>Avancerade                                                                                                    | Bild<br>Lägg till widget här-platshållare                                                                                   | fredag, mars 11:e 2022 |

### Lägga till bakgrundsfärg eller bakgrundsbild

Du kan lägga till en bakgrundsfärg eller en bakgrundsbild, till exempel en företagslogga, på dashboarden. Visa menyn för dashboarden och välj **Inställningar**, klicka därefter på **Utseendeinställningar**.

Aktivera **Bakgrundsfärg** om du vill använda en bakgrundsfärg och välj sedan önskad färg för bakgrunden.

Aktivera **Bakgrundsbild** om du vill ha en bild på bakgrunden. Klicka på **Ladda upp fil** för att ladda upp en bild, välj sedan hur bilden ska visas under **Bakgrundsinställningar**.

| Ändra Säljavdelningen - utgående samtal         |                                                |
|-------------------------------------------------|------------------------------------------------|
| Standardinställningar Delning Utseendeinställni | Bakgrundsbild                                  |
|                                                 | Ladda upp bild                                 |
| Bakgrundsfärg                                   | Ladda upp fil (Maxstorlek: 1 MB)               |
|                                                 | Eller använd en existerande bild-URL           |
|                                                 | Bild-URL                                       |
|                                                 |                                                |
|                                                 | Bakgrundsinställningar                         |
| 0                                               | Bakgrundsbild-position<br>Nedre högra hörnet 🔻 |
| #e51240 \$                                      | Bakgrundsbild-upprepning<br>Upprepa inte       |
|                                                 | Bakgrundsbild-storlek<br>Orginalstorlek 👻      |
|                                                 | Bakgrundsgenomskinlighet.                      |

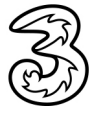

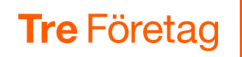

### Ändra dashboardens layout

Du kan ändra layout på din dashboard, till exempel ändra storlek på en widget så att all information visas eller flytta dina widgetar.

### Anpassa storlek på en widget

1 Klicka på pilen bredvid dashboardens namn och välj Ändra layout.

| Namn                                       | Totalt<br>utgående | Utgående<br>(besvarade) | <ul> <li></li></ul> | ⊕ Ändra layout              |
|--------------------------------------------|--------------------|-------------------------|---------------------|-----------------------------|
| a166947227 - Anders Andersson +46735179310 | 0                  | 0                       | 0                   | ର୍ଷ୍ଣ Inställningar         |
| a166947208 - Linda Lindh +46735194685      | 0                  | 0                       | 0                   | -                           |
| a166946563 - Lisa Larsson +46735143331     | 0                  | 0                       | 0                   | i≣ Gå till Dashboardkatalog |
| a166947070 - Pelle Persson +46735143332    | 0                  | 0                       | 0                   |                             |

2 Klicka på krysspilen som visas mitt i aktuell widget för att aktivera redigeringsläget för den widgeten.

| Namn                                   | Totalt<br>utgående | Utgående<br>(besvarade) | Utgående Ut<br>(ej (t)<br>besvarade) Si |
|----------------------------------------|--------------------|-------------------------|-----------------------------------------|
|                                        |                    |                         |                                         |
| a166947208 - Linda Lindh +46735194685  | 2                  |                         |                                         |
| a166946563 - Lisa Larsson +46735143331 | 0                  |                         |                                         |
|                                        |                    |                         |                                         |
|                                        |                    |                         |                                         |
| 000                                    |                    |                         |                                         |

Peka på den horisontella pilen nedanför tabellen och dra den åt höger för att öka storleken på tabellen eller dra åt vänster för att minska storleken.

| 24x768 ⊶Ĵ                                                                                                    | Ta bort i                                      |                    |                         |                               |                               |                        |
|----------------------------------------------------------------------------------------------------|------------------------------------------------|--------------------|-------------------------|-------------------------------|-------------------------------|------------------------|
| 80×1024 ↔Ĵ<br>66×768 ↔Ĵ                                                                                           | 000                                            |                    |                         |                               |                               |                        |
| 020x1080 ↔<br>920x1080 ↔<br>9ple iPad Pro (Portrait) ↔<br>9ple iPad Pro (Landscape)<br>9ple iPad 3 4 Air Air2 (1a | ⊷ofNamn<br>ndscana) ⇔1                         | Totalt<br>utgående | Utgående<br>(besvarade) | Utgående<br>(ej<br>besvarade) | Utgående<br>(M)<br>Samtalstid | Utgående<br>samtalstid |
| pple iPad 3, 4, Air, Air2 (Po                                                                                     | rtrait.0347227 - Anders Andersson +46735179310 | 0                  | 0                       | 0                             |                               | 00:00                  |
| imsung Galaxy Tab 3 10"                                                                                           | (Landscape))8% Linda Lindh +46735194685        | 0                  | 0                       | 0                             |                               | 00:00                  |
|                                                                                                    | a166946563 - Lisa Larsson +46735143331         | 0                  | 0                       | 0                             |                               | 00:00                  |
|                                                                                                    | a166947070 - Pelle Persson +46735143332        | 0                  | 0                       | 0                             |                               | 00:00                  |
|                                                                                                    | Idag                                           |                    |                         | Använd allt t                 | illgängligt utrym             | me 🗘 🚓 🚫               |

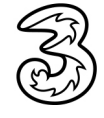

När du släpper musknappen centreras widgeten i fönstret.

| Ta bor             | ⊖ Avbry                                                                                               | t utan att spara              | ändringar                     |                                                                                                    |                                                                                                |
|--------------------|----------------------------------------------------------------------------------------------------|-------------------------------|-------------------------------|----------------------------------------------------------------------------------------------------|------------------------------------------------------------------------------------------------|
| 00                 | 0                                                                                                    |                               |                               |                                                                                                    |                                                                                                |
| Totalt<br>utgående | Utgående<br>(besvarade)                                                                               | Utgående<br>(ej<br>besvarade) | Utgående<br>(M)<br>Samtalstid | Utgående<br>samtalstid                                                                                                    |                                                                                                |
| 0                  | 0                                                                                                    | 0                             |                               | 00:00                                                                                                    |                                                                                                |
| 0                  | -9                                                                                                    | 0                             |                               | 00:00                                                                                                    |                                                                                                |
| 0                  | 0                                                                                                    | 0                             |                               | 00:00                                                                                                    |                                                                                                |
| 0                  | 0                                                                                                    | 0                             |                               | 00:00                                                                                                    |                                                                                                |
|                    |                                                                                                    | Använd allt tillg             | ängligt utrym                 | $me \stackrel{\wedge}{\downarrow} \leftrightarrow \stackrel{\kappa}{\searrow}$                                                                                                    |                                                                                                |
| 810×               | 230                                                                                                   |                               |                               |                                                                                                    |                                                                                                |
| 🗍 Ta bort          | ටු Ersätt                                                                                             | 🖒 Återstäl                    | I 😔 Spa                       | ra ändringar                                                                                                    |                                                                                                |
| Avbryt utan att    | t spara ändring                                                                                       | ar                            |                               |                                                                                                    |                                                                                                |
| lek från nästa     | 480×230                                                                                               | 560x300                       | 700×230                       | 700x400                                                                                                    | ŵ                                                                                              |
|                    | Ta bol<br>oc<br>Totalt<br>utgående<br>0<br>0<br>0<br>0<br>0<br>810x<br>810x<br>810x<br>Avbryt utan at | Ta bort rad                   | Ta bort rad                   | Ta bort rad<br>000<br>Totalt utgående Utgående (H)<br>Samtalstid<br>0 0 0 0<br>0 0 0<br>0 0 0 0<br>0 0 0 0<br>0 0 0 0<br>0 0 0 0<br>0 0 0 0<br>0 0 0 0<br>0 0 0 0<br>0 0 0 0<br>0 0 0 0 | Ta bort rad<br>000<br>Totalt utgående (besvarade)<br>0 0 0 0 0 000<br>0 0 0 0 0 000<br>0 0 0 0 |

## Gör sedan på samma sätt med den vertikala pilen för att justera höjden på widgeten.

| 1440x900 ↔J<br>1920x1080 ↔J                                                                                                    |                    |                         | 8 1               |                   |                        |
|----------------------------------------------------------------------------------------------------|--------------------|-------------------------|-------------------|-------------------|------------------------|
| Apple iPad Pro (Portrait) ↔<br>Apple iPad Pro ( <sup>t</sup> añtBscape) ↔<br>Apple iPad 3, 4, Air, Air2 (Landscape) ↔          | Totalt<br>utgående | Utgående<br>(besvarade) | (ej<br>besvarade) | (M)<br>Samtalstid | Utgående<br>samtalstid |
| Apple iPad 3, 4, Aic Air 2 (Portrait) s Indersson +46735179310<br>Samsung Galaxy Tab 3 10" (Portrait) s Indersson +46735179310 | 0                  | 0                       | 0                 |                   | 00:00                  |
| Samsung Galaxy 18:0037108 (Landsdape) = 46735194685                                                                            | 0                  | 0                       | 0                 |                   | 00:00                  |
| a166946563 - Lisa Larsson +46735143331                                                                                         | 0                  | 0                       | 0                 |                   | 00:00                  |
| a166947070 - Pelle Persson +46735143332                                                                                        | 0                  | 0                       | 0                 |                   | 00:00                  |
|                                                                                                    |                    |                         |                   |                   |                        |
|                                                                                                    |                    |                         |                   |                   |                        |
|                                                                                                    |                    |                         |                   |                   |                        |
| $\checkmark$                                                                                                    |                    | 230                     | Använd allt til   | laänaliat utrym   | me to to               |
| Idag                                                                                                    | Ta bort            |                         | , une une en      | gangingt attyli   |                        |

| Namn  |                                       |                    |                         |                               |                               |                        |  |
|-------|---------------------------------------|--------------------|-------------------------|-------------------------------|-------------------------------|------------------------|--|
| Namin |                                       | Totalt<br>utgående | Utgående<br>(besvarade) | Utgående<br>(ej<br>besvarade) | Utgående<br>(M)<br>Samtalstid | Utgående<br>samtalstid |  |
| a1669 | 17227 - Anders Andersson +46735179310 | 0                  | 0                       | 0                             |                               | 00:00                  |  |
| a1669 | 17208 - Linda Lindh +46735194685      | 0                  | 0                       | 0                             |                               | 00:00                  |  |
| a1669 | 46563 - Lisa Larsson +46735143331     | 0                  | 0                       | 0                             |                               | 00:00                  |  |
| a1669 | 47070 - Pelle Persson +46735143332    | •                  | , le                    | 0                             |                               | 00:00                  |  |
|       |                                       |                    |                         |                               |                               |                        |  |

5 Klicka på **Spara ändringar** när du är nöjd med widgetens storlek.

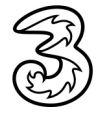

Widgeten visas nu med den nya storleken på dashboarden.

|                                            |                    |                         | 114-8                         | un de la contra               | 1 8 🕸 🔟                |
|--------------------------------------------|--------------------|-------------------------|-------------------------------|-------------------------------|------------------------|
| Namn                                       | Totalt<br>utgående | Utgående<br>(besvarade) | Utgaende<br>(ej<br>besvarade) | Otgaende<br>(M)<br>Samtalstid | Utgående<br>samtalstid |
| a166947227 - Anders Andersson +46735179310 | 0                  | 0                       | 0                             |                               | 00:00                  |
| a166947208 - Linda Lindh +46735194685      | 0                  | 0                       | 0                             |                               | 00:00                  |
| a166946563 - Lisa Larsson +46735143331     | 0                  | 0                       | 0                             |                               | 00:00                  |
| a166947070 - Pelle Persson +46735143332    | 0                  | 0                       | 0                             |                               | 00:00                  |
|                                            |                    |                         |                               |                               |                        |
|                                            |                    |                         |                               |                               |                        |
|                                            |                    |                         |                               |                               |                        |
|                                            |                    |                         |                               |                               |                        |
| Idaq                                       |                    |                         |                               |                               |                        |

### Flytta en widget

Du kan också flytta widgetarna på dashboarden.

- 1 Klicka på pilen bredvid dashboardens namn och välj Ändra layout.
- 2 Peka på krysspilen på den widget som du vill flytta, håll ner musknappen och dra widgeten till önskad rad respektive position.

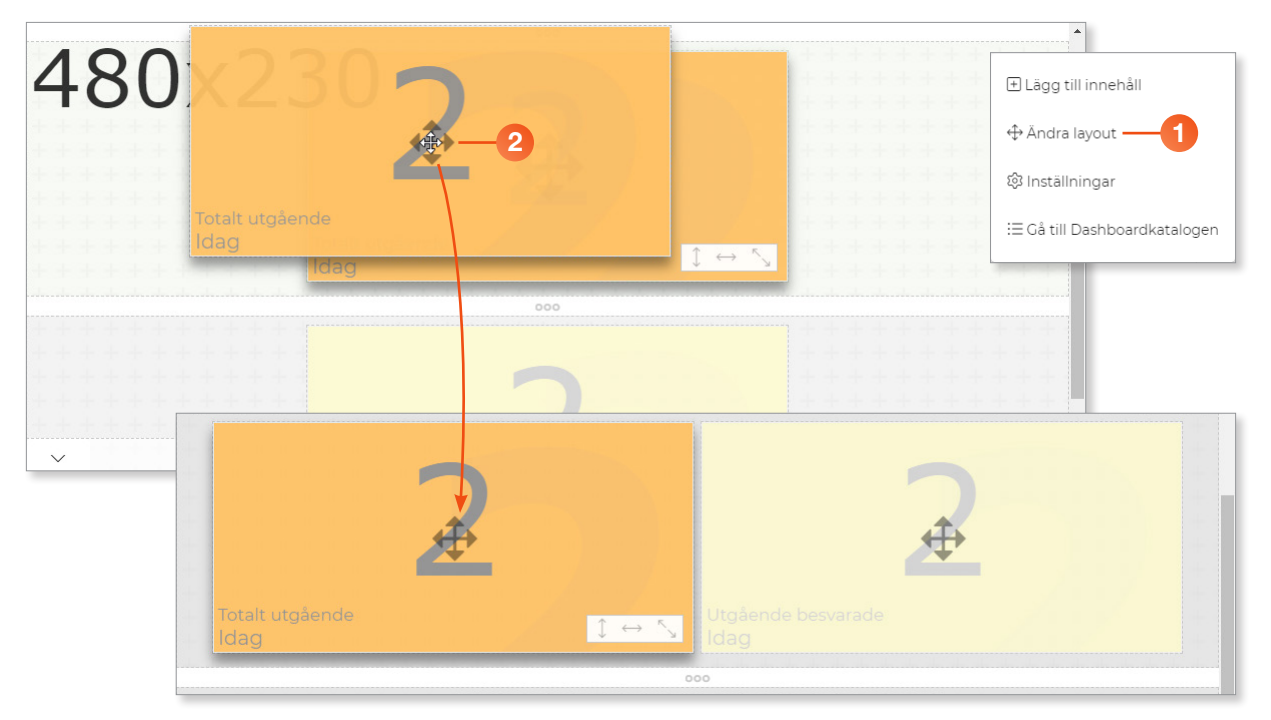

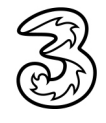

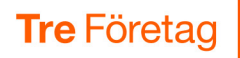

- 3 När vi flyttade ihop de två värde-widgetarna till samma rad uppstår det en tom rad. Klicka på **Ta bort rad** för att ta bort den tomma raden.
- 4 Klicka på **Spara ändringar** för att återgå till dashboarden.

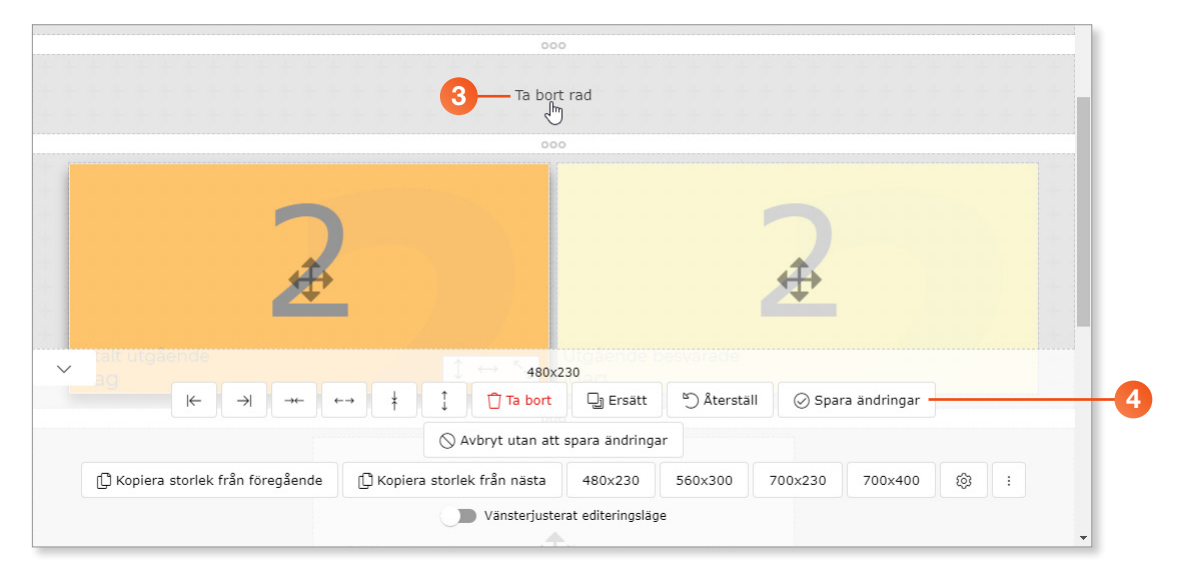

### Ta bort en widget

När du är i redigeringsläget kan du enkelt ta bort en markerad widget genom att klicka på **Ta bort** nedanför widgeten.

| Totalt ut<br>Idag | gående |               | A A            | 2 |   | Ĵ | € 2   |                       | pesvarade    | ₽               |  |
|-------------------|--------|---------------|----------------|---|---|---|-------|-----------------------|--------------|-----------------|--|
|                   |        |               |                |   |   |   | 000   |                       |              |                 |  |
| ~                 |        |               |                |   | 1 | t | 480x2 | 30                    | N 84         |                 |  |
|                   | I←     | $\rightarrow$ | - <del>*</del> |   | Ť | Ļ |       | L <sup>ŋ</sup> Ersatt | -) Aterstall | Spara andringar |  |

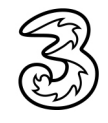

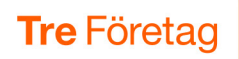

### Öppna dashboard

- 1 Klicka på **Dashboardkatalog** i menyn.
- 2 Klicka på Öppna till höger om den dashboard du vill öppna.

| Tre Företag        |                                                            |                  |                      |           |
|--------------------|------------------------------------------------------------|------------------|----------------------|-----------|
|                    | Dina delade Dashboards 🗸                                   |                  |                      |           |
|                    | Dessa Dashboards är delade, andra användare kan öppna oc   | ch kopiera dem 📎 |                      |           |
| le Mitt konto      | Klocka                                                     | meridix.se       | 🕑 Öppna              | 🕆 Ta bort |
| Ø Min dashboard    | Privata Dashboards 🗸                                       |                  |                      |           |
| ≔ Dashboardkatalog | Dessa Dashboards är privata. Endast du och administratörer | kan se dem.      |                      |           |
|                    | ⊉ Mina nyckeltal                                           |                  | Ľ <sup>≈</sup> Öppna | 🗍 Ta bort |
| 🗠 Basrapporter     | Säljavd - utgående samtal                                  |                  | Ľ <sup>®</sup> Öppna | 🗇 Ta bort |

Klicka på pilen bredvid dashboardens namn för att visa menyn som du använder för att lägga till innehåll, ändra layout, ändra inställningar, visa Dashboardkatalogen eller gå tillbaka till huvudmenyn.

| 🖯 Inkommande san                                                                                                    | ntal till Suppo           | ort 😔—                        | -3 -                                   |                    |                                                                                            | (†) Lägg till innehåll        |
|----------------------------------------------------------------------------------------------------|---------------------------|-------------------------------|----------------------------------------|--------------------|--------------------------------------------------------------------------------------------|-------------------------------|
| Support – inkommand                                                                                                    | le sam                    | tal de                        | enna                                   | veck               | <i>2 2 </i> ≋<br>(a                                                                        | ♣ Ändra layout                |
|                                                                                                    |                           |                               |                                        |                    | 0                                                                                          | 🕸 Inställningar               |
| / 5 8 T                                                                                                    |                           |                               |                                        |                    | 0                                                                                          | i≡ Gå till Dashboardkatalogen |
|                                                                                                    |                           | 0                             | /                                      | 80                 |                                                                                            |                               |
| Totalt inkommande<br>Den här veckan                                                                                                    | % Besvarade<br>Den här ve | e<br>eckan                    |                                        |                    |                                                                                            |                               |
|                                                                                                    |                           |                               |                                        |                    |                                                                                            |                               |
| Namn                                                                                                    | Inkommande                | Totalt<br>besvarade           | Ej<br>besvarade<br>(ej svar)           | Avvisade           | ⊘ £ ⊗<br>(M)<br>Samtalstid                                                                 | Î                             |
| Namn<br>Support +46113384840 -> Lisa Larsson +46735143331 (a166946563)                                                                    | Inkommande<br>3           | Totalt<br>besvarade<br>3      | Ej<br>besvarade<br>(ej svar)<br>()     | Avvisade<br>O      | <i>⊘ €</i> ⊗<br>(M)<br>Samtalstid<br>00:09                                                 | 1                             |
| Namn<br>Support +46113384840 -> Lisa Larsson +46735143331 (a166946563)<br>Support +46113384840 -> Pelle Persson +46735143332 (a166947070) | Inkommande<br>3<br>4      | Totalt<br>besvarade<br>3<br>2 | Ej<br>besvarade<br>(ej svar)<br>0<br>2 | Avvisade<br>O<br>O | <ul> <li><i>∂</i> 3 (m)</li> <li>Samtalstid</li> <li>00:09</li> <li>00:16</li> </ul>       | 8                             |
| Namn<br>Support +46113384840 -> Lisa Larsson +46735143331 (a166946563)<br>Support +46113384840 -> Pelle Persson +46735143332 (a166947070) | Inkommande<br>3<br>4      | Totalt<br>besvarade<br>3<br>2 | Ej<br>besvarade<br>(ej svar)<br>0<br>2 | Avvisade<br>O<br>O | <ul> <li>C 2 (%)</li> <li>(M)</li> <li>Samtalstid</li> <li>00:09</li> <li>00:16</li> </ul> | 8                             |

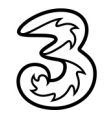

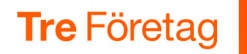

### Fullskärmsläge

Om du vill visa dashboarden på en skärm behöver skärmens dator vara ansluten till internet och du behöver logga in på datorn med ditt 3Växel Statistik-konto.

Du kan visa dashboarden över hela skärmen, i fullskärmsläge, så att endast de olika widgetarna visas utan menyalternativ.

Oppna dashboarden och visa dess fönster i maximal storlek så att menyalternativen visas högst upp i fönstret.

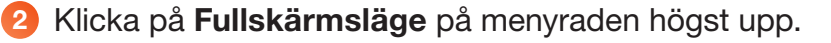

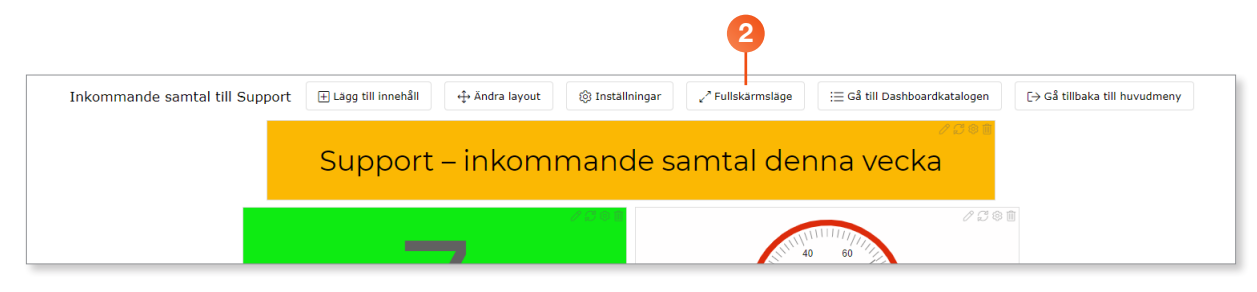

#### Nu visas dashboarden över hela skärmen.

| Support – inkommand                                             | e sam                     | tal de              | enna                         | veck     | a                 |
|-----------------------------------------------------------------|---------------------------|---------------------|------------------------------|----------|-------------------|
| 7<br>Stalt Inkommande<br>Den har veckan                         | % Besvarade<br>Den här ve | eckan               |                              | 80       |                   |
| Namn                                                            | Inkommande                | Totalt<br>besvarade | Ej<br>besvarade<br>(ej svar) | Avvisade | (M)<br>Samtalstid |
| Support +46113384840 -> Lisa Larsson +46735143331 (a166946563)  | 3                         | 3                   | 0                            | 0        | 00:09             |
| Support +46113384840 -> Pelle Persson +46735143332 (a166947070) | 4                         | 2                   | 2                            | 0        | 00:16             |
|                                                                 |                           |                     |                              |          |                   |

3 Tryck på Esc för att avbryta fullskärmsläget och återgå till webbfönstret.

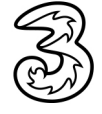

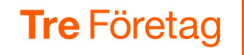

### Dela statistik på publika webbläkar

När ni har skapat skräddarsydda dashborads går det att dela dessa på publika webblänkar till vem som helst.

- 1 Klicka på **Dashboardkatalog** i menyn.
- 2 Klicka på Öppna till höger om den dashboard du vill öppna.
- 3 Klicka på menyknappen och välj **Inställningar**.

|                                                                 | Bkopo ny Filter (shift+alt+f)                                                                       | (→ Stäng             | dashboardvyn                        |
|-----------------------------------------------------------------|----------------------------------------------------------------------------------------------------|----------------------|-------------------------------------|
| a Stort                                                         | Dina delade Dashboards 🗸<br>Dessa Dashboards är delade, andra användare kan öppna och kopiera dem 🕅 |                      | ⊕ Lägg till innehåll ⊕ Ändra layout |
| l≫ Mitt konto                                                   | Klocka                                                                                              | 🕑 Öppna              | 錄 Inställningar — 3                 |
| <ul> <li>⊘ Min dashboard</li> <li>□ Eashboardkatalog</li> </ul> | Privata Dashboards 🗸                                                                                |                      | i≣ Gå till Dashboardkata            |
|                                                                 | ₽ Mina nyckeltal                                                                                    | Ľ <sup>®</sup> Öppna | 🗇 Ta bort                           |
| ⊯ Basrapporter<br>‰ Avancerade rapporter                        | Sāljavd - utgående samtal                                                                           | C <sup>o</sup> Öppna | 🗇 Ta bort                           |

- **4** Visa fliken **Delning**.
- 5 Dra reglaget **Aktiverad** under **Publik länk** åt höger och klicka på **Ja** för att aktivera den publika länken.
- 6 Klicka på länksymbolen till höger om länken för att kopiera länken till Urklipp.
- Nu kan länken klistras in på önskad plats, till exempel på en webbsida, eller skickas via ett e-postmeddelande eller ett SMS.

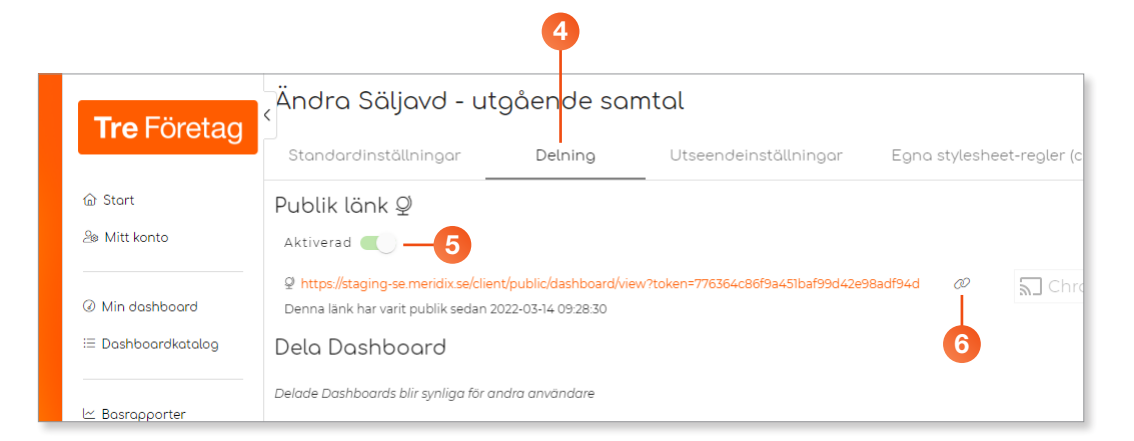

När länken är publik kan den visas av vem som helst som har tillgång till länken.

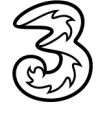

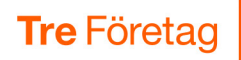

Ni kan också välja att bara dela dashboarden med andra statistikanvändare på företaget. Kontrollera att den publika länken inte är aktiverad, och aktivera i stället **Delad för alla användare inom kunden**.

| <b>Tre</b> Företag     | Ändra Säljavd - utgående samtal                                                                                       |
|------------------------|----------------------------------------------------------------------------------------------------|
| neroretag              | Standardinställningar Delning Utseendeinställningar Egna stylesheet-regler (c                                         |
| @ Start                | Publik länk 🦞                                                                                                    |
| le Mitt konto          | Aktiverad 💭                                                                                                    |
| Min dosbboord          | Denna länk har varit publik sedan 2022-03-14 09:28:30                                                                 |
|                        | Dela Dashboard                                                                                                    |
| := Dashboardkatalog    | Delade Dashboards blir synliga för andra användare                                                                    |
| le Passagartar         | Delad för alla användare inom reseller - Tre_se                                                                       |
|                        | Delad för alla användare inom kunden                                                                                  |
| ذ Avancerade rapporter | Lägg till kunder som får Dashboarden delad                                                                            |
| 🗅 Sparade rapporter    | meridix.se × Skriv in namnet på kunden du söker efter här                                                             |
|                        | Anvönd som standard mall                                                                                              |
| Administration         |                                                                                                    |
| 🖹 Logs                 | Anvaria en kopia di den nar basnooarden som en standarandin or did anvariable som anna inte koningarerat en basnooard |
|                        | Använd som standardmall för alla användare inom reseller - Tre_se                                                     |
|                        | Använd som standardmall för alla användare inom meridix.se                                                            |
| ⑦ Hjälp                | ⊙ Spara och öppna 📋 Ta bort [2] <sup>®</sup> Avbryt och öppna 🚫 Avbryt och gå till katalogen                          |
| lle tre_se@meridix.se  |                                                                                                    |
| (→ Logga ut            |                                                                                                    |

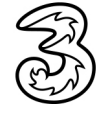

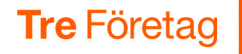

### Exempel: Dashboard utgående samtal

Detta exempel skapar en dashboard som visar dagens utgående samtal för säljavdelningen. Denna dashboard kommer att innehålla fyra widgetar:

- Tabell (callboard) som visar utgående samtal per säljare
- Värde som visar totalt utgående samtal från säljavdelningen hittills idag
- Värde som visar totalt utgående besvarade från säljavdelningen hittills idag
- Rubrik på dashboarden: Säljavdelningen utgående samtal idag

#### Skapa en dashboard och lägga till första widgeten

- 1 Klicka på **Dashboardkatalog** i menyn till vänster.
- 2 Klicka på **Skapa ny**.
- Ge dashboarden ett passande namn, till exempel Säljavd utgående samtal och klicka på Skapa.
- 4 Klicka på pilen bredvid dashboardens namn och välj Lägg till innehåll.

|                                                                             | 2                                                                    |                           |                               |
|-----------------------------------------------------------------------------|----------------------------------------------------------------------|---------------------------|-------------------------------|
|                                                                             | + Skapa ny Filter (shift+alt+f)                                      | [→ Stäng dashboa          | rdvyn                         |
| Tre Företag `                                                               | Dina delade Dashboards 🗸<br>Dessa Dashboards är delade, andra använd | Säljavd - utgående samtal |                               |
| a, Skapa ny Dash                                                            | board                                                                |                           | 🕀 Lägg till innehåll —4       |
| Dashboardnamn *                                                             |                                                                      |                           | ⊕ Ändra layout                |
| Säljavd - utgående samtal                                                   |                                                                      |                           | 段 Inställningar               |
| <ul> <li>☐ Sätt som standard</li> <li>→ ⊕ Skapa</li> <li>○ Avbry</li> </ul> | t                                                                    |                           | i≡ Gå till Dashboardkatalogen |
|                                                                             |                                                                      |                           |                               |

6 Klicka på 3Växel - Användare under Rapportinnehåll följt av Callboard samt Tabell.

| 1 Välj widgettyp                                                                                                    | Konfigurera widget                                                                                                    |             |
|----------------------------------------------------------------------------------------------------|----------------------------------------------------------------------------------------------------|-------------|
| <ul> <li>∧ Avbryt utan att spara ändringar</li> <li>Välj typ</li> </ul>                                                                                                    | Välj innehåll                                                                                                    | Välj layout |
| Rapportinnehåll<br>3Växel - ACD-grupper/Telefonister<br>3Växel - Agenter per ACD-grupp<br><b>V 3Växel - Användare</b><br>3Växel - Extra växelnummer (regelbaserade)<br>3Växel - IVR-nummer<br>Annat innehåll<br>Enkla<br>Avancerade | <ul> <li>Callboard</li> <li>Missade inkomna ej uppringda samtal<br/>Totalt inkommande</li> <li>Inkommande besvarade</li> <li>Inkommande ej besvarade</li> <li>Inkommande besvarade medelsvarstid</li> <li>Inkommande per tid på dygnet</li> <li>Inkommande per dag</li> <li>Utgående besvarade per tid på dygnet</li> <li>Inkommande besvarade %</li> </ul> | Tabell      |
|                                                                                                    | Utgående besvarade<br>Utgående besvarade medelsamtalstid<br>Besvarade/Ej besvarade/Vidarekopplade                                                                                                    |             |

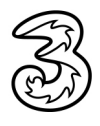

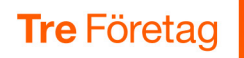

- 6 Under Widgetinställningar markerar du alla mätvärden för utgående samtal.
- Välj tidsintervallet Idag från 00:00 till 00:00 för att visa dagens alla samtal.
- 8 Markera alla säljare under Objekt.
- 9 Klicka på Lägg till widget på ny layout-rad för att spara widgeten.

|                                                                                                    | [→ Lä                                                                                                    | igg till widget på ny                     | / layout-rad          | [→ Lägg ti              | ll widget                        | ) Avbryt uta | an att spara ändrin | igar          |             |
|----------------------------------------------------------------------------------------------------|----------------------------------------------------------------------------------------------------|-------------------------------------------|-----------------------|-------------------------|----------------------------------|--------------|---------------------|---------------|-------------|
| Widgetinstä                                                                                                    | Iningar                                                                                                    | Utseendeinställ                           | ningar                | Avancerat               |                                  |              |                     |               | _           |
| Kolumner                                                                                                    |                                                                                                    | Sortera e                                 | fter                  |                         |                                  |              |                     |               |             |
| Totalt inkomm Inkommande Besvarade (%) Besvarade Totalt omstyr Upptaget Inkommande Inkommande Utgående (be Utgående (be Utgående (ef) Utgående (m) Utgående sar Status | iande<br>(från kö)<br>e<br>Ja<br>(M) Samtalsti<br>samtalstid<br>Je<br>svarade)<br>besvarade)<br>Samtalstid<br>talstid | Sotera efter<br><u>Totalt utgåe</u><br>id | nde - Fallande        | (störst först)          |                                  | -            |                     |               |             |
| 7 Id<br>In<br>Mi<br>8                                                                                                    | nehâll<br>Använd alla<br>iximalt antal<br>ter<br>Objekt                                                               | ska innehālla data för                    | Från klockan<br>00:00 | Till klockan<br>▼ 00:00 | Periodbeskrivning     Idag     X | 2            | Visa alla valda     | Minimera alla | Avmarkera a |

### 10 Klicka på pilen bredvid dashboardens namn och välj Ändra layout.

| Namn                                       | Totalt<br>utgående | Utgående<br>(besvarade) | クご⊗面<br>Utgående Ut<br>(ej (N<br>besvarade) Sa | ↔ Ändra layout              |
|--------------------------------------------|--------------------|-------------------------|------------------------------------------------|-----------------------------|
| a166947227 - Anders Andersson +46735179310 | 0                  | 0                       | 0                                              | 袋 Inställningar             |
| a166947208 - Linda Lindh +46735194685      | 0                  | 0                       | 0                                              | -                           |
| a166946563 - Lisa Larsson +46735143331     | 0                  | 0                       | 0                                              | i≡ Gå till Dashboardkatalog |
| a166947070 - Pelle Persson +46735143332    | 0                  | 0                       | 0                                              |                             |

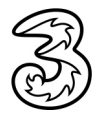

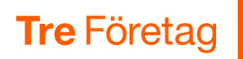

11 Klicka på krysspilen som visas mitt i tabellen.

| Namn                                   | Totalt<br>utgående | Utgående<br>(besvarade) | Utgående U<br>(ej ()<br>besvarade) S |
|----------------------------------------|--------------------|-------------------------|--------------------------------------|
|                                        |                    |                         |                                      |
| a166947208 - Linda Lindh +46735194685  | <u> </u>           | 0                       |                                      |
| a166946563 - Lisa Larsson +46735143331 | 0                  |                         |                                      |
|                                        |                    |                         |                                      |
|                                        |                    |                         |                                      |
| 000                                    |                    |                         |                                      |

Peka på den horisontella pilen nedanför tabellen och dra den åt höger för att öka storleken på tabellen. Gör sedan på samma sätt med den vertikala pilen för att öka höjden på tabellen. Klicka på Spara ändringar.

| Image: space of the space of the space | 24 ⊶ti<br>3 ≁ti<br>0 ↔ti                                                                     |                    |                         |                               |                               |                        |
|----------------------------------------------------------------------------------------------------|----------------------------------------------------------------------------------------------|--------------------|-------------------------|-------------------------------|-------------------------------|------------------------|
| 3, 4, Air, Air2 (Portrait), 537227 - Anders Andersson +46735179310       0       0       0       00:00         alaxy Tab 3 10" (Portrait), 537227 - Anders Andersson +46735179310       0       0       0       00:00         alaxy Tab 3 10" (Landscape), 54% Linda Lindh +46735194685       0       0       00:00         al66946563 - Lisa Larsson +46735143331       0       0       00:00         al66947070 - Pelle Persson +46735143332       0       0       00:00                                                                                                    | su ⊶s<br>d Pro (Portrait) ⇔s<br>d Pro (Landscape) →sNamn<br>d 3. 4. Air. Air2 (Landscape) ⇔s | Totalt<br>utgående | Utgående<br>(besvarade) | Utgående<br>(ej<br>besvarade) | Utgående<br>(M)<br>Samtalstid | Utgående<br>samtalstid |
| alaxy Tab 3 10         (Iundscape))e*Linda Lindh +46735194685         0         0         00:00           alaxy Tab 3 10         (Landscape))e*Linda Lindh +46735194685         0         0         00:00           al66945653 - Lisa Larsson +46735143331         0         0         00:00           al66947070 - Pelle Persson +46735143332         0         0         00:00                                                                                                    | d 3, 4, Air, Air2 (Portrait) 3/227 - Anders Andersson +46735179310                           | 0                  | 0                       | 0                             |                               | 00:00                  |
| a166946563 - Lisa Larsson +46735143331         0         0         0         00:00           a166947070 - Pelle Persson +46735143332         0         0         0         00:00                                                                                                    | Galaxy Tab 3 10 (Portrait) 🔩<br>Galaxy Tab 3 10" (Landscape))8% Linda Lindh +46735194685     | 0                  | 0                       | 0                             |                               | 00:00                  |
| a166947070 - Pelle Persson +46735143332 0 0 0 00:00                                                                                                    | a166946563 - Lisa Larsson +46735143331                                                       | 0                  | 0                       | 0                             |                               | 00:00                  |
|                                                                                                    | a166947070 - Pelle Persson +46735143332                                                      | 0                  | 0                       | 0                             |                               | 00:00                  |
| Idag                                                                                                    | ldag                                                                                         |                    |                         | Använd allt t                 | illgängligt utrym             | ime 🗘 🚓 🚫              |

### Lägga till andra widgeten

Den andra widgeten ska visa totalt antal utgående samtal från säljavdelningen hittills idag med en stor tydlig siffra samt en orange varningsfärg om antalet understiger 10.

1 Klicka på pilen vid dashboardens namn och välj Lägg till innehåll.

| 🖯 Sälja                                    | ivd - utgå         | ende samta              |                               | 1                             |                        |                               |
|--------------------------------------------|--------------------|-------------------------|-------------------------------|-------------------------------|------------------------|-------------------------------|
|                                            |                    |                         |                               |                               |                        | 🛨 Lägg till innehåll          |
| Namn                                       | Totalt<br>utgående | Utgående<br>(besvarade) | Utgående<br>(ej<br>besvarade) | Utgående<br>(M)<br>Samtalstid | Utgående<br>samtalstid | ⇔ Ändra layout                |
| a166947227 - Anders Andersson +46735179310 | 0                  | 0                       | 0                             |                               | 00:00                  | 🕸 Inställningar               |
| a166947208 - Linda Lindh +46735194685      | 0                  | 0                       | 0                             |                               | 00:00                  |                               |
| a166946563 - Lisa Larsson +46735143331     | 0                  | 0                       | 0                             |                               | 00:00                  | i≡ Gå till Dashboardkatalogen |
| a166947070 - Pelle Persson +46735143332    | 0                  | 0                       | 0                             |                               | 00:00                  |                               |
|                                            |                    |                         |                               |                               |                        |                               |

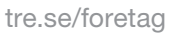

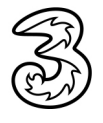

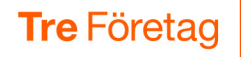

2 Klicka på 3Växel - Användare följt av Totalt utgående samt Värde.

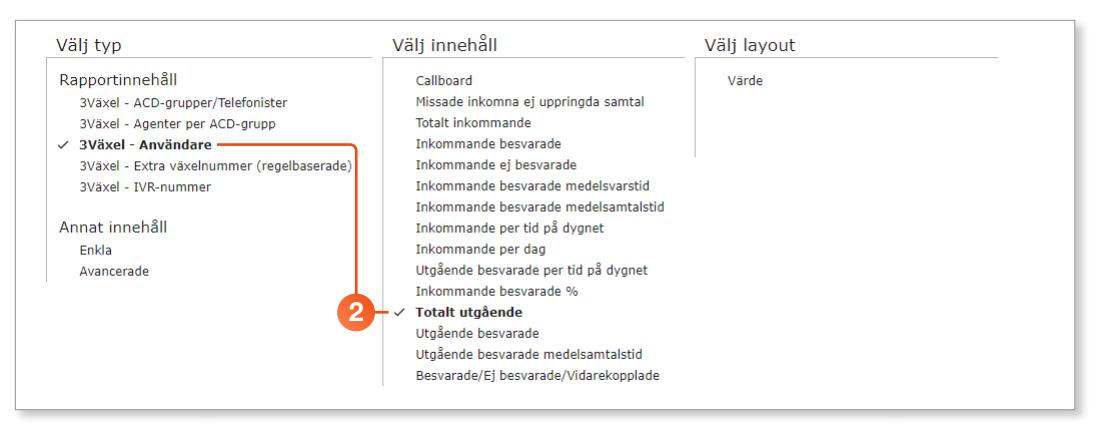

Onder Widgetinställningar väljer du tidsintervallet Idag från 00:00 till 00:00 för att visa dagens alla samtal.

4 Markera alla säljare under **Objekt**.

|   | Widgetinställningar Utseendeinställningar N                                                                                                | Widgetinställningar Utseendeinställningar Varningsinställningar |                               |                |  |  |  |  |  |
|---|----------------------------------------------------------------------------------------------------|-----------------------------------------------------------------|-------------------------------|----------------|--|--|--|--|--|
| 3 | Period som vidgeten ska innehålla data för Från klockan Till klockan<br>Idag • 00:00 • 00:00                                               | Namn<br>▼ Totalt utgăende                                       | Periodbeskrivning<br>Idag     |                |  |  |  |  |  |
|   | Innehâli<br>Använd alla tiligängliga objekt                                                                                                |                                                                 |                               |                |  |  |  |  |  |
| • | Filter                                                                                                    | X                                                               | Visa alla valda Minimera alla | Avmarkera alla |  |  |  |  |  |
| 4 | Cobjekt     Anders Andersson +46735179310   a166947227     Linda Lindh +46735194685   a166947208     Linda secon _46735143685   a166945208 |                                                                 |                               |                |  |  |  |  |  |
|   | Lisa Laissoin +46735143332   a166947070                                                                                                    |                                                                 |                               |                |  |  |  |  |  |

- 5 Klicka på Varningsinställningar.
- 6 Aktivera Varning aktiverad.
- I listrutan Gränsvärdetyp för varning väljer du Mindre än och anger sedan värdet 10 i rutan Gränsvärde för varning.
- 8 Klicka på Välj bakgrundsfärg och välj en orange färg.
- 9 Klicka på Lägg till widget på ny layout-rad för att spara widgeten.

| 9—                  | [→ Lägg till widget på ny layout-rad   | d E→ Lägg till widget        | 🛇 Avbryt utan att spara ändr | ingar             |
|---------------------|----------------------------------------|------------------------------|------------------------------|-------------------|
| /idgetinställningar | Utseendeinställningar                  | Varningsinställningar        | -5                           |                   |
| Varning aktiverad   | Gränsvärdetyp för varning<br>Mindre än | Gränsvärde för varning<br>10 | X D Pulseringseffekt         | Välj bakgrundfärg |
| Varning aktiverad   | Mindre än                              | Gransvarde for varning<br>10 | X Pulseringseffekt           | Välj bakgrundfärg |

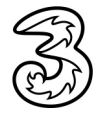

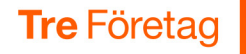

### Lägga till tredje widgeten

Den tredje widgeten ska visa totalt antal utgående besvarade samtal från säljavdelningen hittills idag med en stor tydlig siffra samt en gul varningsfärg om antalet understiger 10.

1 Klicka på pilen vid dashboardens namn och välj Lägg till innehåll.

2 Klicka på 3Växel - Användare följt av Utgående besvarade samt Värde.

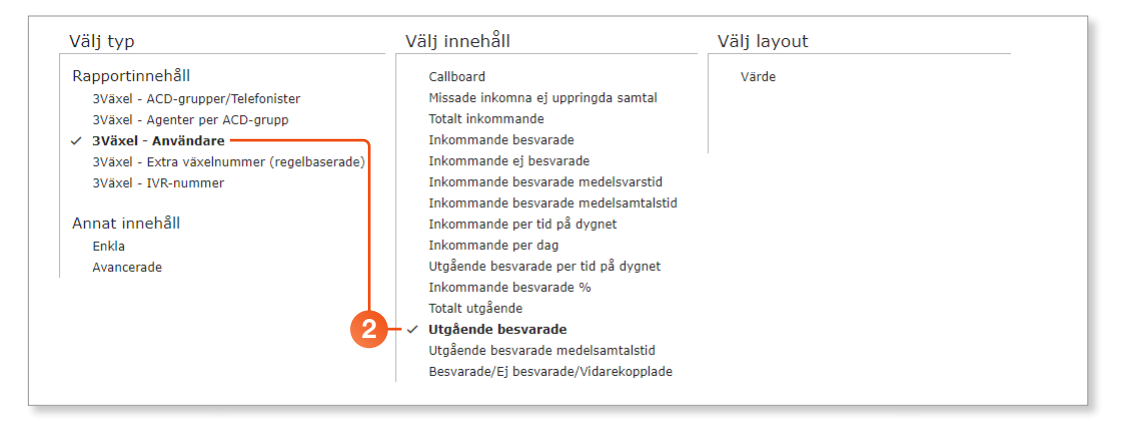

Gör på samma sätt som beskrivs i punkt 3–9 för den andra widgeten, men välj gul bakgrundsfärg.

### Lägga till fjärde widgeten

Den fjärde widgeten ska innehålla rubriken Säljavdelningen - utgående samtal idag med svart text på grå botten.

1) Klicka på pilen vid dashboardens namn och välj Lägg till innehåll.

2 Klicka på Enkla under Annat innehåll följt av Rubrik samt Anpassad text.

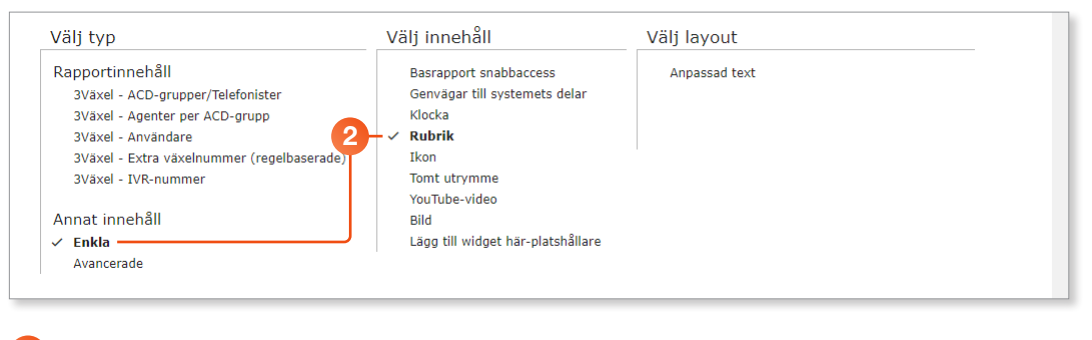

Skriv rubriken Säljavdelningen – utgående samtal idag.

| Skriv in din rubrik här      |            |  |
|------------------------------|------------|--|
| Säljavdelningen - utgående s | ımtal idag |  |
| Typsnitt                     |            |  |
| Montserrat                   | ▼          |  |
|                              |            |  |
|                              |            |  |

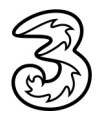

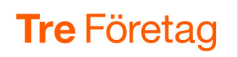

- 4 Klicka på Utseendeinställningar.
- 5 Aktivera **Bakgrundsfärg** och dra ringarna till en ljusgrå färg.
- 6 Aktivera **Textfärg** och kontrollera att svart färg är vald.
- 7 Klicka på Lägg till widget på ny layout-rad för att spara widgeten.

|   | Enkla / Rubrik / Anpassad text 2 Konfigurera widget                                            | • |
|---|------------------------------------------------------------------------------------------------|---|
|   | 7 — E→ Lägg till widget på ny layout-rad E→ Lägg till widget 🛇 Avbryt utan att spara ändringar |   |
|   | Widgetinställningar Utseendeinställningar 4                                                    |   |
|   | Dölj widgetram                                                                                 |   |
| 5 | Bakgrundsfarg Textfarg 6                                                                       |   |

### Ändra layout på dashboarden

- Klicka på pilen vid dashboardens namn och välj Ändra layout.
- Peka på krysspilen på widgeten med Totalt utgående och dra den så att den placeras till vänster om widgeten Utgående besvarade.

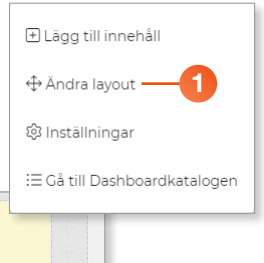

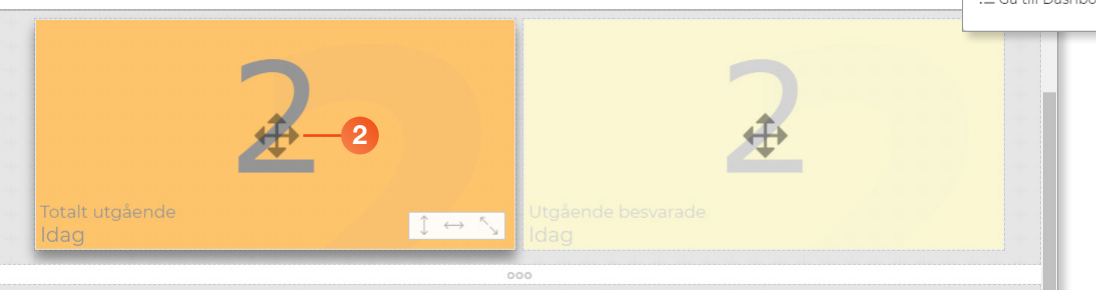

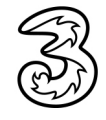

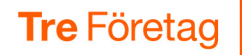

- Peka på krysspilen på widgeten med rubriken och dra den så att den placeras högst upp, ovanför tabellen.
- Peka på den horisontella pilen nedanför rubriken och dra den åt höger för att öka storleken på widgeten. Peka sedan på den vertikala pilen och dra den uppåt för att minska höjden på widgeten.
- 9 Peka på krysspilen på widgeten med tabellen och dra den så att den placeras längst ner, nedanför de två värde-widgetarna.
- 🙆 Klicka på **Spara ändringar**.

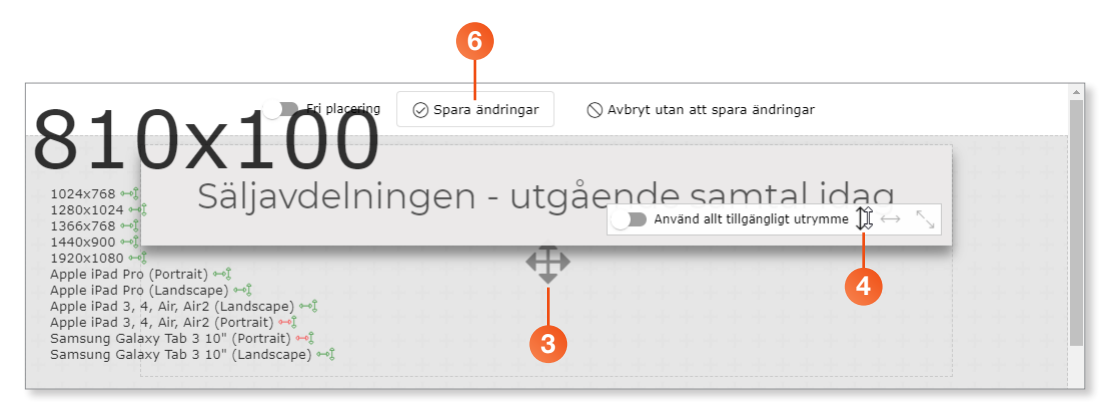

Nu visas dashboarden med de fyra widgetarna.

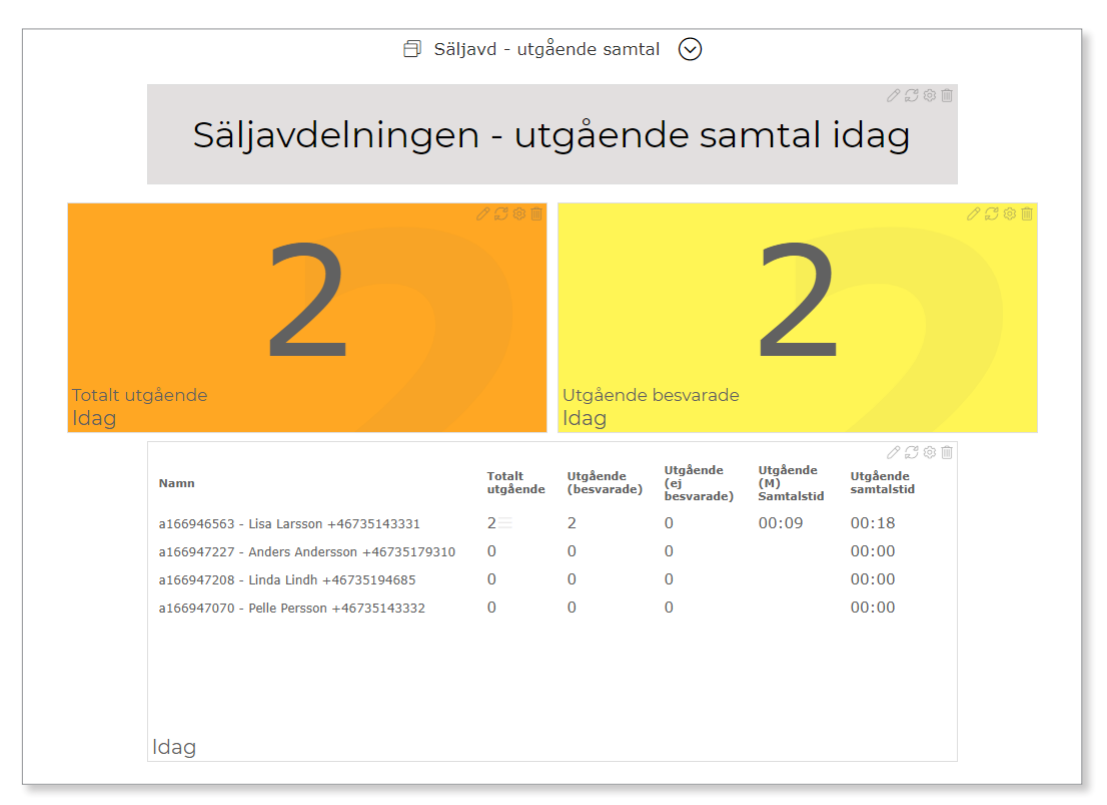

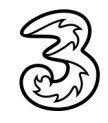

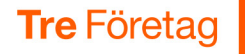

### **Exempel: Dashboard inkommande samtal**

Detta exempel skapar en dashboard som visar inkommande samtal i veckan till svarsgruppen (ACD) Support. Denna dashboard kommer att innehålla fyra widgetar:

- Rubrik på dashboarden: Support inkommande samtal denna vecka
- Tabell (callboard) som visar inkommande samtal per agent
- Värde som visar totalt antal inkommande samtal i veckan
- "Hastighetsmätare" som visar andel besvarade samtal

#### Skapa en dashboard och lägga till första widgeten

- Peka på Dashboard på menyraden och välj Dashboardkatalog.
- 2 Klicka på Skapa ny.
- Ge dashboarden ett passande namn, till exempel Inkommande samtal till Support och klicka på Skapa.
- 4 Klicka på pilen bredvid dashboardens namn och välj Lägg till innehåll.

|                                                     | + Skopa ny Filter (shift+alt+f)                                      | [→ Stäng dashboardvyn          |                               |  |  |
|-----------------------------------------------------|----------------------------------------------------------------------|--------------------------------|-------------------------------|--|--|
| Tre Företag                                         | Dina delade Dashboards 🗸<br>Dessa Dashboards är delade, andra använd | Inkommande samtal till Support | =                             |  |  |
| Skapa ny Dash                                       | board                                                                |                                | 🕀 Lägg till innehåll —4       |  |  |
| Dashboardnamn *                                     |                                                                      | 0, 0, 0                        | ⊕ Ändra layout                |  |  |
| Inkommande samtal till Suppor                       | rt                                                                   |                                | 総 Inställningar               |  |  |
| Satt som standard      Skapa     Skapa     O Avbryt |                                                                      |                                | i≡ Gå till Dashboardkatalogen |  |  |

5 Klicka på **3Växel - Agenter per ACD-grupp** under **Rapportinnehåll** följt av **Callboard** samt **Tabell**.

| 1 Välj widgettyp                                                                                                    | 2 Konfigurera widget |             |  |
|----------------------------------------------------------------------------------------------------|----------------------|-------------|--|
| ⊗ Avbryt utan att spara ändringar                                                                                                    | 5                    |             |  |
| Välj typ                                                                                                    | Välj innehåll        | Välj layout |  |
| Rapportinnehåll<br>3Växel - ACD-grupper/Telefonister<br>✓ 3Växel - Agenter per ACD-grupp<br>3Växel - Användare<br>3Växel - Extra växelnummer (regelbaser<br>3Växel - IVR-nummer | ade)                 | Tabell      |  |
| Annat innehåll                                                                                                    |                      |             |  |
| Enkla                                                                                                    |                      |             |  |
| Avancerade                                                                                                    |                      |             |  |

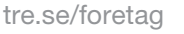

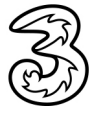

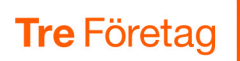

- 6 Under Widgetinställningar markerar du lämpliga kolumner.
- Välj tidsintervallet Den här veckan från 00:00 till 00:00 för att visa händelser hittills i veckan.
- 8 Markera svarsgruppen Support under Objekt.
- 9 Klicka på Lägg till widget på ny layout-rad för att spara widgeten.

| 9 C→ Läg                                   | g till widget på ny layout-rad                            | [→ Lägg till widget | 🛇 Avbryt utan att | spara ändringar |             |
|--------------------------------------------|-----------------------------------------------------------|---------------------|-------------------|-----------------|-------------|
| Widgetinställningar                        | Utseendeinställningar                                     |                     |                   |                 |             |
| Kolumner                                   | Sortera efter                                             |                     |                   |                 |             |
| 🗸 Inkommande                               | <sup>Sortera efter</sup><br>Namn - Stigande (minst först) |                     | <b>.</b>          |                 |             |
| Totalt besvarade                           |                                                           |                     |                   |                 |             |
| Besvarade (Inkommande)                     |                                                           |                     |                   |                 |             |
| Ej besvarade (ej svar)                     |                                                           |                     |                   |                 |             |
| ✓ Avvisade                                 |                                                           |                     |                   |                 |             |
| M) Samtalstid                              |                                                           |                     |                   |                 |             |
| Period som widgeten ska innehålla data för | Från klockan Till klockan                                 | Periodbeskrivning   |                   |                 |             |
|                                            |                                                           |                     |                   |                 |             |
| Innehåll                                   |                                                           |                     |                   |                 |             |
| Använd alla tillgängliga objek             | t                                                         |                     |                   |                 |             |
| Eilter                                     |                                                           |                     |                   |                 |             |
|                                            |                                                           |                     | Visa alla valda   | Minimera alla   | Avmarkera a |
| ▼ 	_ Objekt                                |                                                           |                     |                   |                 |             |
| Support   +46113384840                     |                                                           |                     |                   |                 |             |

10 Klicka på pilen bredvid dashboardens namn och välj Ändra layout.

| 🗐 Inkommande samtal till Support                                | ⊙—10       | <u> </u>        |                               |
|-----------------------------------------------------------------|------------|-----------------|-------------------------------|
|                                                                 |            |                 | 🕀 Lägg till innehåll          |
| Namn                                                            | Inkommande | Totali<br>besva | ↔ Ändra layout                |
| Support +46113384840 -> Lisa Larsson +46735143331 (a166946563)  | 3          | 3               | ର୍ଷ୍ଣ Inställningar           |
| Support +46113384840 -> Pelle Persson +46735143332 (a166947070) | 4          | 2               |                               |
|                                                                 |            |                 | i≡ Gå till Dashboardkatalogen |
|                                                                 |            |                 |                               |
| Den här veckan                                                  |            |                 |                               |
|                                                                 |            |                 |                               |
|                                                                 |            |                 |                               |

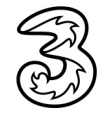

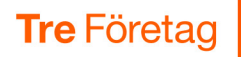

- 1 Klicka på krysspilen som visas mitt i tabellen.
- 12 Dra den horisontella pilen nedanför tabellen åt höger för att öka bredden på tabellen. Öka eventuellt höjden på tabellen på samma sätt.
- 13 Klicka på Spara ändringar.

| - | Na | imn       |          |         |          |                 |                          | Ink            | ommande                         | Totalı<br>besva |
|---|----|-----------|----------|---------|----------|-----------------|--------------------------|----------------|---------------------------------|-----------------|
|   | Su | ipport +· | 46113384 | 4840 -> | Lisa La  | rsson +4673514  | 3331 (a1669465           | 563) 3         |                                 | 3               |
|   | Su | pport +   | 46113384 | 4840 -> | Pelle Pe | ersson +4678514 | 3332 (ar 11 7            | 070) 4         |                                 | 2               |
|   | De | en hä     | r vecł   | kan     |          |                 | Använd allt tillgå       | ängligt utrymr | <b>12</b><br>⊫ ↓ ∰              |                 |
|   | De | en hä     | r vecł   | kan     |          | 000             | Använd allt tillgå       | ängligt utrymn | <b>12</b><br>⊪ ↓ ⇔              | 5               |
|   | De | en hä     | r vecł   | kan     |          | 000<br>620x2    | Använd allt tillga<br>30 | ängligt utrymr | <b>12</b><br>⊫ ↓ <del>€ ]</del> |                 |

### Lägga till andra widgeten

Den andra widgeten ska visa totalt antal inkommande samtal till Support hittills i veckan med en stor tydlig siffra på en grön bakgrundsfärg.

1 Klicka på pilen vid dashboardens namn och välj Lägg till innehåll.

|                                                                 |            |                     |                              |          | 19          | 🗄 Lagg till innehåll    |
|-----------------------------------------------------------------|------------|---------------------|------------------------------|----------|-------------|-------------------------|
| Namn                                                            | Inkommande | Totalt<br>besvarade | Ej<br>besvarade<br>(ej svar) | Avvisade | (M)<br>Samt | ⇔ Ändra layout          |
| Support +46113384840 -> Lisa Larsson +46735143331 (a166946563)  | 3          | 3                   | 0                            | 0        | 00:0        | 🕸 Inställningar         |
| Support +46113384840 -> Pelle Persson +46735143332 (a166947070) | 4          | 2                   | 2                            | 0        | 00:1        |                         |
|                                                                 |            |                     |                              |          |             | i≣ Gå till Dashboardkat |
|                                                                 |            |                     |                              |          |             |                         |
| Den här veckan                                                  |            |                     |                              |          |             |                         |

#### 2 Klicka på 3Växel - ACD-grupper/Telefonister följt av Totalt inkommande samt Värde.

| Välj typ                                   | Välj innehåll                    | Välj layout |  |
|--------------------------------------------|----------------------------------|-------------|--|
| Rapportinnehåll                            | Callboard                        | Värde       |  |
| ✓ 3Växel - ACD-grupper/Telefonister — 2    | ✓ Totalt inkommande              |             |  |
| 3Växel - Agenter per ACD-grupp             | % Besvarade                      |             |  |
| 3Växel - Användare                         | % Ej besvarade                   |             |  |
| 3Växel - Extra växelnummer (regelbaserade) | Inkommande per tid på dygnet     |             |  |
| 3Växel - IVR-nummer                        | Inkommande per dag               |             |  |
|                                            | Inkommande svarstid (detaljerad) |             |  |
| Annat innehåll                             | Missade kösamtal                 |             |  |
| Enkla                                      |                                  |             |  |
| Avancerade                                 |                                  |             |  |

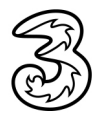

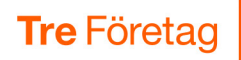

3 Under Widgetinställningar väljer du tidsintervallet Den här veckan från 00:00 till 00:00 för att visa veckans alla händelser.

4 Markera svarsgruppen Support under Objekt.

|   | Widgetinställningar                                                                    | ällningar                             | Vari                 |   |                                      |                                |               |                |
|---|----------------------------------------------------------------------------------------|---------------------------------------|----------------------|---|--------------------------------------|--------------------------------|---------------|----------------|
| 3 | Period som widgeten ska innehålla data f<br>— Den här veckan                           | ör     Från klockan       •     00:00 | Till klockan • 00:00 | * | <sub>Namn</sub><br>Totalt inkommande | Periodbeskrivni<br>Den här ved | ng<br>:kan    |                |
|   | Innehâll<br>□ Använd alla tillgängliga obi                                             | ekt                                   |                      |   |                                      |                                |               |                |
|   | Filter                                                                                 |                                       |                      |   | ×                                    | Visa alla valda                | Minimera alla | Avmarkera alla |
| 4 | Objekt     Support   +46113384840     Salj   +4611391337     Telefonist 027821337   +4 | 4627821337                            |                      |   |                                      |                                |               |                |
|   | Sälj   +4611391337                                                                     | 627821337                             |                      |   |                                      |                                |               |                |

- 5 Klicka på **Utseendeinställningar**.
- 6 Aktivera **Bakgrundsfärg** och dra ringarna till en grön färg.
- 7 Klicka på Lägg till widget på ny layout-rad för att spara widgeten.

|                     | Lägg till widget på ny layout-rad | [→ Lägg till widget | 🛇 Avbryt utan att spara ändringar |
|---------------------|-----------------------------------|---------------------|-----------------------------------|
| Widgetinställningar | Utseendeinställningar             | 5 ngsinställningar  |                                   |
| Dölj widgetram      |                                   |                     |                                   |
| Bakgrundsfärg       | Textfärg                          |                     |                                   |
|                     |                                   |                     |                                   |
|                     |                                   |                     |                                   |
|                     |                                   |                     |                                   |
|                     |                                   |                     |                                   |
|                     |                                   |                     |                                   |

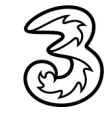

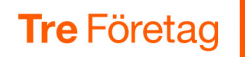

### Lägga till tredje widgeten

Den tredje widgeten ska visa andel besvarade samtal till Support. Widgeten ska visas som en "hastighetsmätare" med grönt fält över 80 % och rött fält under 80 %.

1 Klicka på pilen vid dashboardens namn och välj Lägg till innehåll.

2 Klicka på 3Växel - ACD-grupper/Telefonister följt av % Besvarade samt (%) Procentmätare.

| Välj typ                                   | Välj innehåll                    | Välj layout       |  |
|--------------------------------------------|----------------------------------|-------------------|--|
| Rapportinnehåll                            | Callboard                        | (%) Procentmätare |  |
| ✓ 3Växel - ACD-grupper/Telefonister        | Totalt inkommande                | (%) Procentvärde  |  |
| 3Växel - Agenter per ACD-grupp 🥠           | ✓ % Besvarade                    |                   |  |
| 3Växel - Användare                         | % Ej besvarade                   |                   |  |
| 3Växel - Extra växelnummer (regelbaserade) | Inkommande per tid på dygnet     |                   |  |
| 3Växel - IVR-nummer                        | Inkommande per dag               |                   |  |
|                                            | Inkommande svarstid (detaljerad) |                   |  |
| Annat innehåll                             | Missade kösamtal                 |                   |  |
| Enkla                                      |                                  |                   |  |
| Avancerade                                 |                                  |                   |  |
|                                            |                                  |                   |  |

3 Under Widgetinställningar väljer du tidsintervallet Den här veckan från 00:00 till 00:00 för att visa veckans alla händelser.

4 Markera svarsgruppen Support under Objekt.

|    | Widgetinställningar Utseendeinställningar                    |                                    | Varnir     | ngsinställningar               |                                |               |                |
|----|--------------------------------------------------------------|------------------------------------|------------|--------------------------------|--------------------------------|---------------|----------------|
| 3- | Period som widgeten ska innehålla data för<br>Den här veckan | Från klockan Till klockan<br>00:00 | • <u>•</u> | <sub>lamn</sub><br>6 Besvarade | Periodbeskrivni<br>Den här ved | ng<br>Skan    |                |
|    | Innehåll                                                     |                                    |            |                                |                                |               |                |
|    | Filter                                                       |                                    | ×          | -                              | Visa alla valda                | Minimera alla | Avmarkera alla |
| 4- |                                                              | 121337                             |            |                                |                                |               |                |
|    |                                                              |                                    |            |                                |                                |               |                |

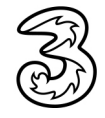

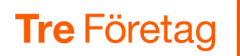

- 5 Klicka på Varningsinställningar.
- 6 Aktivera Varning aktiverad.
- I listrutan Gränsvärdetyp för varning väljer du Mindre än och anger sedan värdet 80 i rutan Gränsvärde för varning.
- 8 Klicka på Välj bakgrundsfärg och välj en vit färg.
- 9 Klicka på Lägg till widget på ny layout-rad för att spara widgeten.

|   | <ol> <li>3Växel - ACD-grupper/Telefonister / % Besvarade</li> <li>2 Konfigurera</li> <li>9 → C→ Lägg till widget på ny layout-rad</li> <li>C→ Lägg till widget</li> <li>N Avbryt utan att spara ändringar</li> </ol> |   |
|---|----------------------------------------------------------------------------------------------------|---|
|   | Widgetinställningar Utseendeinställningar Varningsinställningar — 5                                                                                                    |   |
| 6 | Gränsvärdetyp för varning     Gränsvärde för varning       Mindre än     S0       X     Varning setfiekt                                                                                                    |   |
|   | 7 8                                                                                                    | l |
|   |                                                                                                    | l |
|   |                                                                                                    |   |
|   | 255     254     254     1       R     G     B     A                                                                                                    |   |
|   |                                                                                                    | • |

### Lägga till fjärde widgeten

Den fjärde widgeten ska innehålla rubriken Support - inkommande samtal denna vecka med svart text på orange botten.

- 1 Klicka på pilen vid dashboardens namn och välj Lägg till innehåll.
- 2 Klicka på Enkla under Annat innehåll följt av Rubrik samt Anpassad text.

| Välj typ                                   | Välj innehåll                     | Välj layout   |  |
|--------------------------------------------|-----------------------------------|---------------|--|
| Rapportinnehåll                            | Basrapport snabbaccess            | Anpassad text |  |
| 3Växel - ACD-grupper/Telefonister          | Genvägar till systemets delar     |               |  |
| 3Växel - Agenter per ACD-grupp             | Klocka                            |               |  |
| 3Växel - Användare 2                       | - 🗸 Rubrik                        |               |  |
| 3Växel - Extra växelnummer (regelbaserade) | Ikon                              |               |  |
| 3Växel - IVR-nummer                        | Tomt utrymme                      |               |  |
|                                            | YouTube-video                     |               |  |
| Annat innehåll                             | Bild                              |               |  |
| 🗸 Enkla 🔄 🔤                                | Lägg till widget här-platshållare |               |  |
| Avancerade                                 |                                   |               |  |

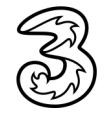

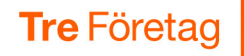

3 Skriv rubriken **Support – inkommande samtal denna vecka**.

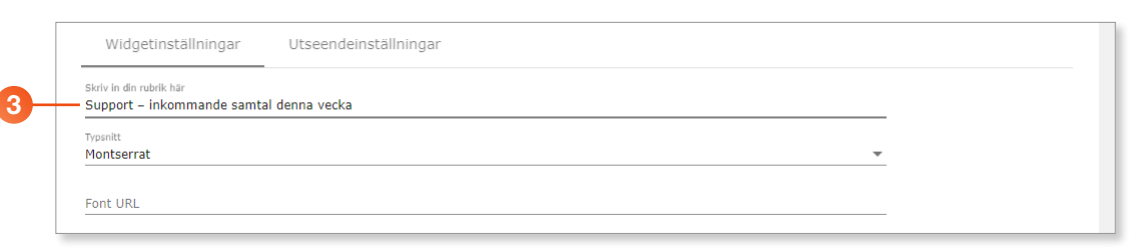

- 4 Klicka på **Utseendeinställningar**.
- 5 Aktivera **Bakgrundsfärg** och dra ringarna till en orange färg.
- 6 Aktivera **Textfärg** och kontrollera att svart färg är vald.
- 7 Klicka på Lägg till widget på ny layout-rad för att spara widgeten.

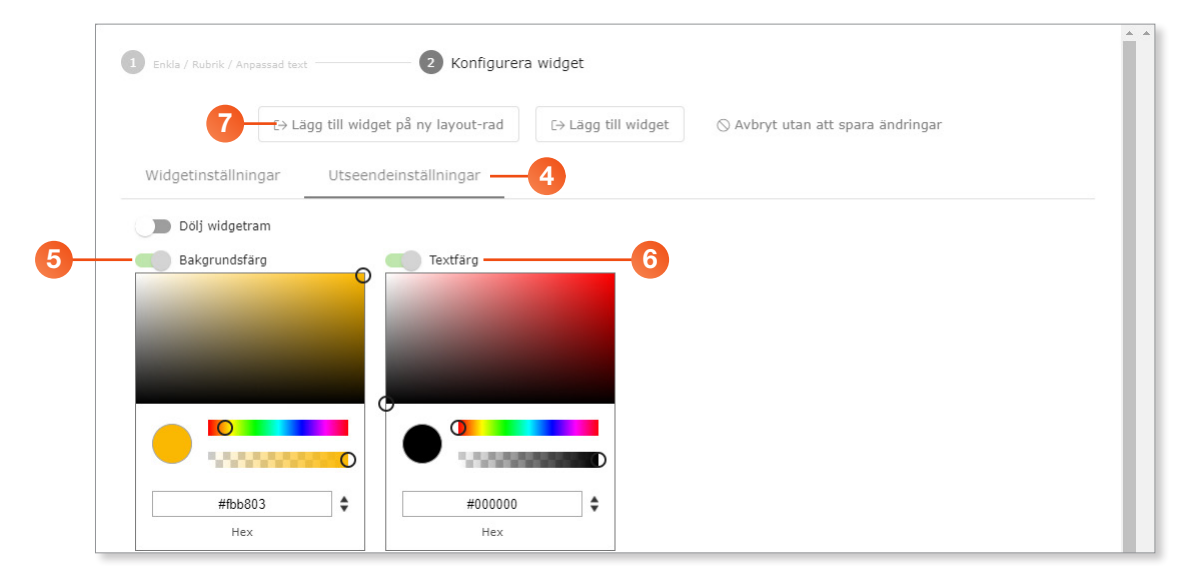

#### Ändra layout på dashboarden

- Klicka på pilen vid dashboardens namn och välj Ändra layout.
- Peka på krysspilen på widgeten med Totalt inkommande och dra den så att den placeras till vänster om widgeten
   % Besvarade.

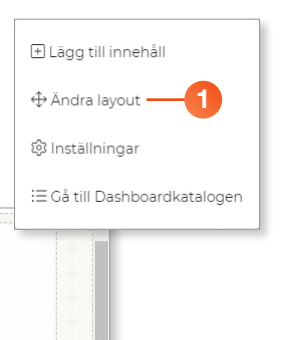

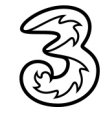

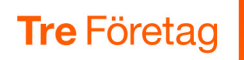

Peka på krysspilen på widgeten med rubriken och dra den så att den placeras högst upp, ovanför tabellen.

Peka på den horisontella pilen nedanför rubriken och dra den åt höger för att öka storleken på widgeten. Peka sedan på den vertikala pilen och dra den uppåt för att minska höjden på widgeten.

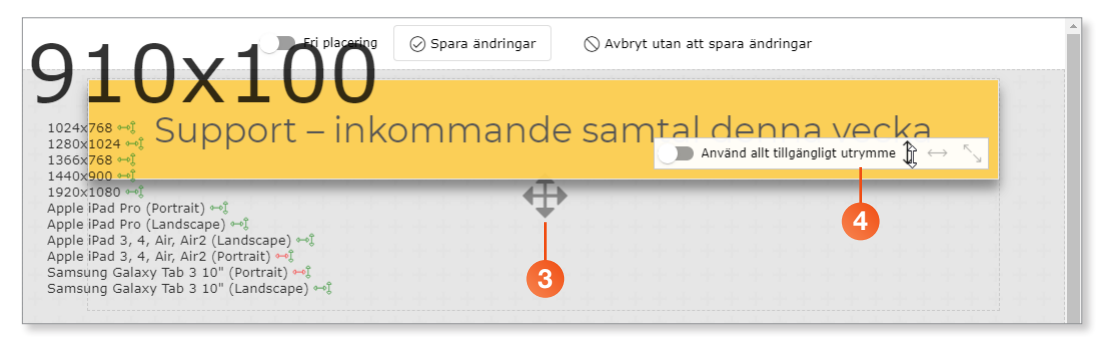

- 9 Peka på krysspilen på widgeten med tabellen och dra den så att den placeras längst ner, nedanför de två värde-widgetarna.
- 6 Klicka på **Ta bort rad** för att ta bort de två tomma raderna.
- 7 Klicka på **Spara ändringar**.

|                | 7                 |                                   |    |
|----------------|-------------------|-----------------------------------|----|
| Fri placering  | ⊘ Spara ändringar | 🚫 Avbryt utan att spara ändringar | •  |
| Support – inko | omman 🤃           | e samtal denna vecka              |    |
|                | 000               |                                   |    |
|                | 6 Ta bort         | rad                               | 4. |
|                |                   |                                   |    |
|                | 000               |                                   |    |

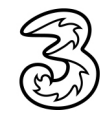

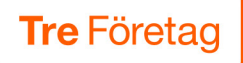

#### Nu visas dashboarden med de fyra widgetarna.

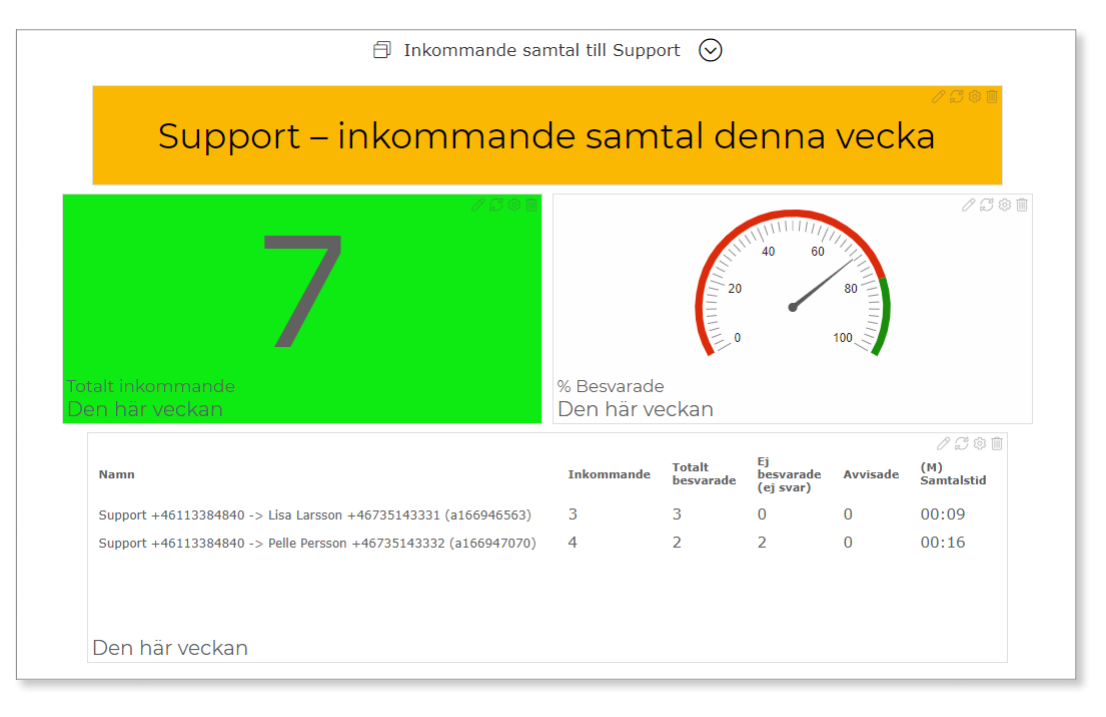

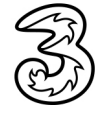